# illumina

# MiSeq

Guía del sistema

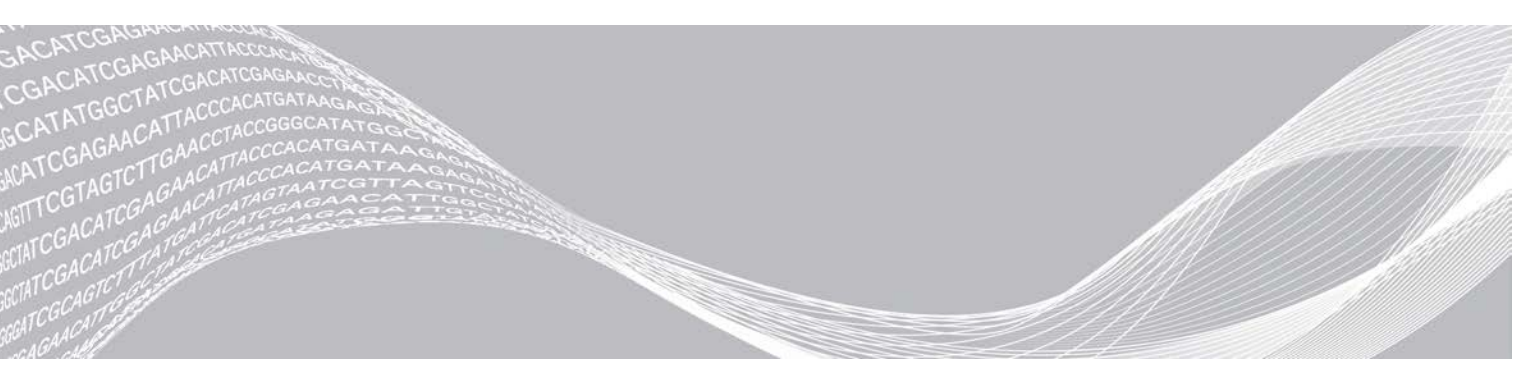

N.º de documento 15027617 v06 ESP N.º de material 20000262 Enero de 2021 Para uso exclusivo en investigación. Prohibido su uso en procedimientos de diagnóstico. PROPIEDAD EXCLUSIVA DE ILLUMINA

Este documento y su contenido son propiedad exclusiva de Illumina, Inc. y sus afiliados ("Illumina") y están previstos solamente para el uso contractual de sus clientes en conexión con el uso de los productos descritos en él y no para ningún otro fin. Este documento y su contenido no se utilizarán ni distribuirán con ningún otro fin ni tampoco se comunicarán, divulgarán ni reproducirán en ninguna otra forma sin el consentimiento previo por escrito de Illumina. Illumina no transfiere mediante este documento ninguna licencia bajo sus derechos de patente, marca comercial, copyright ni derechos de autor o similares derechos de terceros.

Para asegurar el uso correcto y seguro de los productos descritos en este documento, el personal cualificado y adecuadamente capacitado debe seguir las instrucciones incluidas en este de manera rigurosa y expresa. Se debe leer y entender completamente todo el contenido de este documento antes de usar estos productos.

SI NO SE LEE EL PRESENTE DOCUMENTO EN SU TOTALIDAD NI SE SIGUEN EXPRESAMENTE TODAS LAS INSTRUCCIONES EN ÉL DESCRITAS, PODRÍAN PRODUCIRSE DAÑOS EN EL PRODUCTO, LESIONES PERSONALES, INCLUIDOS A LOS USUARIOS O A OTRAS PERSONAS, Y DAÑOS EN OTROS BIENES, Y QUEDARÁ ANULADA TODA GARANTÍA APLICABLE AL PRODUCTO.

ILLUMINA NO ASUME RESPONSABILIDAD ALGUNA DERIVADA DEL USO INCORRECTO DE LOS PRODUCTOS AQUÍ DESCRITOS (INCLUIDAS LAS PIEZAS O EL SOFTWARE).

© 2021 Illumina, Inc. Todos los derechos reservados.

Todas las marcas comerciales pertenecen a Illumina, Inc. o a sus respectivos propietarios. Para obtener información específica sobre las marcas comerciales, consulte www.illumina.com/company/legal.html.

#### Historial de revisiones

| Documento n.º                                             | Fecha            | Descripción del cambio                                                                                                    |
|-----------------------------------------------------------|------------------|----------------------------------------------------------------------------------------------------|
| N.º de material 20000262<br>N.º de documento 15027617 v06 | Enero de<br>2021 | Se ha actualizado para incluir la compatibilidad con<br>la actualización de Local Run Manager v3.0 y<br>MCS v4.0.<br>Se ha actualizado para incluir la compatibilidad con<br>la actualización de Windows 10.<br>Se han actualizado imágenes y texto para reflejar<br>cambios en la IU.<br>Se ha actualizado la información sobre el lavado<br>de mantenimiento.<br>Se ha eliminado la información sobre BaseSpace<br>Onsite puesto que ya no es compatible.<br>Se ha eliminado la referencia a Illumina Experiment<br>Manager puesto que ya no es compatible.<br>Se han eliminado las referencia a los kits de<br>reactivos v1 puesto que ya no se admite esta<br>versión.                                                                              |
| N.º de material 20000262<br>N.º de documento 15027617 v05 | Junio de<br>2019 | Se ha actualizado la información sobre los ciclos<br>de índices.<br>Se ha corregido el número del material.                                                                                                    |
| N.º de material 20000262<br>N.º de documento 15027617 v04 | Julio de<br>2018 | Se han añadido nuevas opciones de configuración<br>del experimento para los modos de secuenciación<br>de Local Run Manager, Sample Sheets (Hojas de<br>muestras) y Manual.<br>Se han sustituido las referencias a MiSeq Reporter<br>con Local Run Manager.<br>Se ha añadido la sección de resolución de los<br>intervalos de temperatura del refrigerador en el<br>apéndice de solución de problemas.                                                                                                    |
| N.º de material 20000262<br>N.º de documento 15027617 v03 | Mayo de<br>2018  | Se ha eliminado el nombre de usuario y la<br>contraseña predeterminados necesarios para<br>iniciar sesión en el sistema operativo. Illumina<br>recomienda utilizar credenciales específicas del<br>centro.<br>Se ha añadido información relativa al servicio de<br>supervisión proactiva de Illumina en la sección<br>Personalizar la configuración del sistema.<br>Se ha añadido una nota en Compartimento de<br>reactivos con relación al intervalo de temperaturas<br>del refrigerador.<br>Se han añadido de nuevo MiSeq Reporter y se han<br>eliminado las referencias a Local Run Manager.<br>Se ha modificado el nombre de la guía de Guía del<br>sistema de secuenciación MiSeq a Guía de MiSeq<br>System.<br>Pequeñas modificaciones de textos. |

N.º de documento 15027617 v06 ESP N.º de material 20000262

Para uso exclusivo en investigación. Prohibido su uso en procedimientos de diagnóstico.

| Documento n.º                                             | Fecha            | Descripción del cambio                                                                                                    |
|-----------------------------------------------------------|------------------|----------------------------------------------------------------------------------------------------|
| N.º de material 20000262<br>N.º de documento 15027617 v02 | Enero de<br>2018 | Se han añadido nuevas opciones de configuración<br>del experimento para los modos de secuenciación<br>de Local Run Manager, Sample Sheets (Hojas de<br>muestras) y Manual.<br>Se han sustituido las referencias a MiSeq Reporter<br>con Local Run Manager.<br>Se ha añadido la sección de resolución de los<br>intervalos de temperatura del refrigerador en el<br>apéndice de solución de problemas.<br>Se ha añadido una nueva instrucción para la<br>recopilación de los datos de rendimiento del<br>instrumento en el tema Personalización de los<br>ajustes del sistema.<br>Se ha modificado el nombre de la guía de Guía de<br>MiSeq System a Guía del sistema de<br>secuenciación MiSeq. |

| Documento n.º                                             | Fecha                 | Descripción del cambio                                                                                                    |
|-----------------------------------------------------------|-----------------------|----------------------------------------------------------------------------------------------------|
| N.º de material 20000262<br>n.º de documento 15027617 v01 | Septiembre<br>de 2015 | Se ha modificado el nombre de la guía de Guía del usuario de MiSeq System a Guía de MiSeq System.<br>Novedad en MCS V2.6, se añadió información sobre BaseSpace Onsite.<br>Se ha reorganizado la información de la guía para centrarse en torno a las tareas y no en las pantallas.<br>Se han modificado todas las referencias a la pantalla Welcome (Bienvenida) por referencias a la pantalla Home (Inicio).<br>Se ha añadido información que se encuentra en las Guías de preparación de reactivos del kit de reactivos de MiSeq acerca de los tipos de celdas de flujo, el contenido del cartucho de reactivos y las instrucciones para descongelar el cartucho de reactivos vo tereactivos de MiSeq en support.illumina.com/sequencing/sequencing_kits/miseq_reagent_kit.html.<br>Se ha actualizado el orden de los pasos del flujo de trabajo, de modo que se prepare antes el cartucho de reactivos y, a continuación, si es necesario, se desnaturalicen y se diluyan las bibliotecas.<br>Se ha trasladado la información de las carpetas de resultados y la información de las placas de las celdas de fujo al Apéndice A.<br>Se ha trasladado la información de la carpetas de resultados y la información de las placas de las celdas de fujo al Apéndice A.<br>Se ha trasladado la información de la carpetas de resultados y la información de las carpetas de resultados y la información de las davado posterior al experimento del capítulo Mantenimiento al capítulo Secuenciación.<br>El nombre del capítulo Realizar un experimento ha pasado a ser Secuenciación.<br>Se han modificado las instrucciones de lavado posterior al experimento del capítulo Mantenimiento al capítulo Secuenciación.<br>Se han modificado las instrucciones de dilución del procedimiento de la subciorio de las danálisis principal a análisis con software RTA.<br>Se han actualizado las instrucciones de dilución del procedimiento de lavado posterior al experimento de lavado posterior al experimento de lavado posterior al experimento de lavado posterior al experimento de lavado posterior al experimento de lavado posterior al experimento de lava |

Para uso exclusivo en investigación. Prohibido su uso en procedimientos de diagnóstico.

| Documento n.º                      | Fecha                 | Descripción del cambio                                                                                                    |
|------------------------------------|-----------------------|----------------------------------------------------------------------------------------------------|
| N.º de referencia 15027617, rev. O | Septiembre<br>de 2014 | <ul> <li>Se ha actualizado la siguiente información:</li> <li>Novedad en MCS v2.5, se ha actualizado una opción de lavado posterior al experimento para incluir un lavado de conducto de cadena molde.</li> <li>Se han actualizado las instrucciones del lavado posterior al experimento con hipoclorito de sodio para el lavado de conducto de cadena molde.</li> <li>Se ha añadido el volumen de lavado esperado para los lavados posteriores al experimento. Se ha añadido información sobre el flujo de trabajo AGP VeriSeq en lo que respecta a recursos adicionales, opciones del experimento, opciones de análisis secundario, lavados de instrumento y el color de la tapa de la celda de flujo.</li> </ul> |
| N.º de referencia 15027617, rev. N | Junio de<br>2014      | Se ha añadido información aplicable al flujo de<br>trabajo AGP VeriSeq.<br>Se ha actualizado la información de las métricas<br>del experimento para la generación de grupos y<br>densidad.<br>Se ha eliminado la información sobre el software<br>antivirus. Consulte la <i>Guía de preparación del</i><br><i>centro para MiSeq System</i> .                                                                                                    |
| N.º de referencia 15027617, rev. M | Enero de<br>2014      | Se ha actualizado conforme a un cambio<br>introducido en MCS v2.4:<br>Se ha añadido la función de empaquetado de<br>registros para enviar archivos de solución de<br>problemas.                                                                                                    |

| Documento n.º                      | Fecha              | Descripción del cambio                                                                                                    |
|------------------------------------|--------------------|----------------------------------------------------------------------------------------------------|
| N.º de referencia 15027617, rev. L | Octubre de<br>2013 | Se ha añadido el reinicio del software del sistema<br>como fase previa al experimento.<br>Se han incorporado tubos de microcentrifugado a<br>la lista de consumibles suministrados por el<br>usuario.<br>Se ha eliminado <i>Software MiSeq</i> y ya no consta<br>como capítulo independiente, sino que su<br>contenido ha quedado repartido por toda la guía.<br>Se ha eliminado información sobre carpetas de<br>fórmulas personalizadas.<br>Se ha eliminado información sobre los intervalos de<br>densidad de grupos recomendados para los kits de<br>reactivos de MiSeq.<br>Se han eliminado detalles sobre los kits de<br>reactivos de MiSeq y se ha añadido una<br>descripción general de las características de<br>dichos kits. Para obtener información detallada,<br>consulte la documentación de preparación de<br>reactivos correspondiente al kit que utilice.<br>Se ha añadido contenido a la mención de marcas<br>comerciales. |
| N.º de referencia 15027617, rev. K | Agosto de<br>2013  | Errores de formato corregidos.                                                                                                    |
| N.º de referencia 15027617, rev. J | Agosto de<br>2013  | <ul> <li>Descripciones de análisis añadidas para MCS v2.3 y el Kit de reactivos de MiSeq v3.</li> <li>Se ha actualizado la siguiente información:</li> <li>Compatibilidad del kit de reactivos y de la versión para incluir Kit de reactivos de MiSeq v3</li> <li>Descripción de la carpeta de fórmulas personalizadas para incluir una subcarpeta v3</li> <li>Intervalo de densidades de grupo cambiado para v2; intervalo añadido para v3</li> <li>Ruta de salida para los archivos de imágenes Códigos de barras de celdas de flujo corregidos para celdas de flujo nano (D) y celdas de flujo micro (G).</li> <li>Información eliminada sobre el kit de reactivos de MiSeq, incluidos el contenido y los tipos de celdas de flujo. Para obtener más información, consulte la <i>Guía de preparación de reactivos de MiSeq (n.º de documento 15044983)</i>.</li> </ul>                                                                    |

| Documento n.º                      | Fecha                | Descripción del cambio                                                                                                    |
|------------------------------------|----------------------|----------------------------------------------------------------------------------------------------|
| N.º de referencia 15027617, rev. H | Marzo de<br>2013     | Se ha añadido una sección titulada <i>Conceptos de</i><br><i>MiSeq</i> que introduce el flujo de trabajo del análisis,<br>el archivo de manifiesto y la hoja de muestras.<br>Se ha eliminado información sobre la generación<br>del archivo FASTQ, los formatos del archivo de<br>manifiesto, los detalles del flujo de trabajo del<br>análisis y los detalles del flujo de trabajo del<br>análisis y los detalles de la hoja de muestras. Para<br>obtener información sobre estos temas, consulte la<br><i>Guía del usuario de MiSeq Reporter</i> ,<br>n.º de referencia 15028784 o la <i>Guía de referencia<br/>rápida de la hoja de muestras de MiSeq</i> ,<br>n.º de referencia 15028392.<br>Se han eliminado instrucciones para preparar<br>cebadores personalizados. Para obtener<br>información adicional, consulte <i>Uso de cebadores<br/>personalizados en MiSeq</i> ,<br>n.º de referencia 15041638.         |
| N.º de referencia 15027617, rev. G | Enero de<br>2013     | Se han eliminado instrucciones para desnaturalizar<br>y diluir bibliotecas de ADN y preparar un control<br>PhiX de Illumina. Consulte <i>Preparación de</i><br><i>bibliotecas de ADN para la secuenciación en</i><br><i>MiSeq</i> , n.º de referencia 15039740.<br>Instrucciones actualizadas de lavado del<br>instrumento para añadir 25 ml de Tween 20 al 10 %<br>a 475 ml de agua de laboratorio, en lugar de 500 ml<br>de agua de laboratorio.                                                                                                    |
| N.º de referencia 15027617, rev. F | Noviembre de<br>2012 | <ul> <li>Se ha añadido la información nueva siguiente:</li> <li>Se han añadido las descripciones de kits para los nuevos kits de reactivos de MiSeq: kit nano de reactivos MiSeq y Kit micro de reactivos MiSeq.</li> <li>Se ha añadido la descripción general de los tipos de celdas de flujo.</li> <li>Se ha añadido la descripción del flujo de trabajo del análisis de enriquecimiento.</li> <li>Se ha actualizado la siguiente información:</li> <li>Novedades de MCS v2.1, se actualizó la pantalla Perform Wash (Realizar lavado) para añadir una opción de lavado posterior al experimento y un comando para levantar los dispensadores.</li> <li>Se ha actualizado la tabla de compatibilidad de versiones para incluir las dependencias de los kits nano y micro.</li> <li>Se ha actualizado la información sobre compatibilidad de versiones para incluir spara incluir nuevos kits de reactivos.</li> </ul> |

| Documento n.º                      | Fecha              | Descripción del cambio                                                                                                    |
|------------------------------------|--------------------|----------------------------------------------------------------------------------------------------|
| N.º de referencia 15027617, rev. E | Octubre de<br>2012 | <ul> <li>Se ha actualizado la siguiente información:</li> <li>Se han corregido las instrucciones de preparación de controles PhiX y la densidad de grupos prevista para los controles PhiX preparados, con el nuevo valor 1000-1200 K/mm<sup>2</sup>.</li> <li>Se ha constatado que el procedimiento de desnaturalización y dilución de las bibliotecas, <i>Preparación de las bibliotecas</i>, no se aplica a las bibliotecas de Nextera XT ni a las bibliotecas de TruSeq Amplicon.</li> <li>Se ha cambiado el nombre de actualización del paquete de ampliación de MiSeq a MiSeq hardware upgrade (Actualización de hardware de MiSeq).</li> <li>Se ha añadido la <i>Guía del usuario de MiSeq Reporter</i> a la lista de recursos adicionales.</li> </ul> |

| Documento n.º                      | Fecha         | Descripción del cambio                                                                                                    |
|------------------------------------|---------------|----------------------------------------------------------------------------------------------------|
| N.º de referencia 15027617, rev. D | Julio de 2012 | <ul> <li>Se han actualizado las descripciones de software a MCS v2.0.</li> <li>Se ha añadido la información nueva siguiente:</li> <li>Se ha añadido una sección titulada <i>Novedades de MCS</i> para describir las nuevas funciones de software, los cambios en la interfaz y los cambios en el flujo de trabajo.</li> <li>Se ha añadido la sección sobre compatibilidad y requisitos de la versión.</li> <li>Se ha añadido la descripción del paquete de ampliación de MiSeq, necesario para la digitalización de la celda de flujo de superficie doble de 14 placas.</li> <li>Se ha añadido el número de catálogo y la descripción del trabajo.</li> <li>Se ha añadido la descripción del a numeración de las placas de la celda de flujo de superficie doble.</li> <li>Se ha añadido el flujo de trabajo del análisis PCR Amplicon (Amplicón de PCR) para bibliotecas Nextera XT.</li> <li>Se ha añadido la versión del cartucho de reactivos al procedimientos de lavado y volúmenes de lavado esperados.</li> <li>Se ha añadido la secrónimos de reactivos de IMF, CMF y AMX a los nombres de reactivos de IMF, CMF y AMX a los nombres de reactivos de la v2 IMS, CMS y AMS, respectivamente.</li> <li>Se ha añadido que es necesario un lavado de mantenimiento para sacar el instrumento del modo en espera y comenzar los pasos de configuración para un experimento posterior.</li> <li>Se ha añadido que es necesario un lavado de mantenimiento para sacar el instrumento del modo en espera y comenzar los pasos de configuración para un experimento posterior.</li> <li>Se ha eliminado la sección Parámetros de la hoja de muestras y el paso de configuración de la hoja de muestras de flujo de trabajo.</li> </ul> |

Para uso exclusivo en investigación. Prohibido su uso en procedimientos de diagnóstico.

| Documento n.º                      | Fecha         | Descripción del cambio                                                                                                    |
|------------------------------------|---------------|----------------------------------------------------------------------------------------------------|
| N.º de referencia 15027617, rev. C | Abril de 2012 | <ul> <li>Se han actualizado las descripciones de software a MCS v1.2.</li> <li>Se han añadido los nuevos procedimientos y las secciones siguientes: descripción general de BaseSpace, Uso de cebadores personalizados, Generación de archivos FASTQ, Solución de problemas de errores de velocidad de flujo, Realización de una prueba de volumen, Realización de un lavado de mantenimiento e Inactividad del instrumento, que incluye un lavado en modo en espera.</li> <li>Se ha actualizado la siguiente información:</li> <li>Se ha actualizado el nombre del flujo de trabajo Amplicon (Amplicón) a Custom Amplicon (Amplicón personalizado); se ha actualizado el nombre del flujo de trabajo DenovoAssembly (ConjuntoDenovo) a Assembly (Conjunto); se ha añadido descripciones de archivos y carpetas de experimentos; se ha añadido el tamaño de archivo de resultados.</li> <li>Se ha nincluido la carpeta de genoma como elemento obligatorio para la secuenciación de amplicón en los parámetros de la hoja de muestras.</li> <li>Se ha actualizado la resolución del fallo de lectura de RFID para que incluya las instrucciones de automantenimiento de MiSeq.</li> <li>Se han incluido los archivos y las carpetas utilizado sarchivos y las carpetas utilizado la roblemas de rendimiento de los experimentos.</li> </ul> |

| Documento n.º                      | Fecha                 | Descripción del cambio                                                                                                    |
|------------------------------------|-----------------------|----------------------------------------------------------------------------------------------------|
| N.º de referencia 15027617, rev. B | Diciembre de<br>2011  | <ul> <li>Se han actualizado las descripciones de software a MCS v1.1.</li> <li>Se ha añadido información sobre la protección antivirus.</li> <li>Se ha actualizado la siguiente información: <ul> <li>Instrucciones para resolver el fallo de RFID.</li> <li>Preparación de bibliotecas: cambio a NaOH 0,2 N.</li> <li>Convención de nomenclatura de las carpetas de experimentos.</li> <li>Espacio de disco y capacidad de almacenamiento necesarios.</li> <li>Pasos de configuración de experimentos: se ha añadido más información a "Configuración de la hoja de muestras".</li> <li>Pasos de configuración de experimentos: se ha añadido una nota sobre la eliminación del PR2 restante.</li> <li>Duración del análisis: se ha añadido cuando el análisis supera las dos horas.</li> <li>Requisitos de entrada de análisis: se han incluido los archivos de manifiesto como obligatorios para las bibliotecas TruSeq Custom Amplicon (Amplicón personalizado de TruSeq).</li> <li>Tamaño del tubo de HT1 corregido en el contenido del kit de reactivos de MiSeq.</li> <li>Se han modificado las referencias de iCom a Mylllumina.</li> </ul> </li> </ul> |
| N.º de referencia 15027617, rev. A | Septiembre<br>de 2011 | Publicación inicial                                                                                                    |

# Índice

| Capítulo 1 Descripción general<br>Introducción<br>Otros recursos<br>Componentes<br>Conceptos de MiSeq<br>Software del sistema<br>Opciones de análisis secundario<br>Sequencing Analysis Viewer<br>Espacio necesario en disco<br>Descripción general del kit de reactivos de MiSeq | . 1<br>1 2<br>. 4<br>. 5<br>. 8<br>. 8<br>. 8                                                 |
|----------------------------------------------------------------------------------------------------|-----------------------------------------------------------------------------------------------|
| Capítulo 2 Primeros pasos                                                                                                    | 11<br>.11<br>.12<br>.12<br>.13<br>.13                                                         |
| Capítulo 3 Secuenciación                                                                                                    | <b>15</b><br>15<br>16<br>16<br>16<br>16<br>17<br>17<br>18<br>20<br>22<br>23<br>25<br>26<br>29 |
| Capítulo 4 Mantenimiento                                                                                                    | 33<br>33<br>33<br>34<br>.36<br>38                                                             |

| Actualizaciones de software                                                  |    |
|------------------------------------------------------------------------------|----|
| Apagado del instrumento                                                      | 40 |
| Apéndice A Solución de problemas                                             | 41 |
| Introducción                                                                 |    |
| Empaquetado de registros para solucionar problemas                           |    |
| Realizar una comprobación del sistema                                        |    |
| Pausa o detención de un experimento                                          |    |
| Alzado manual de los dispensadores del cartucho de reactivos                 |    |
| Resolución de errores de configuración del experimento                       | 45 |
| Resolución del error de lectura de RFID                                      |    |
| Realización de una prueba de volumen                                         |    |
| Medición de los volúmenes de lavado esperados                                |    |
| Solución de errores asociados a la temperatura del refrigerador de reactivos |    |
| Solución de errores en el análisis de Local Run Manager                      | 47 |
| Configuración de ajustes del sistema                                         |    |
| Apéndice B Archivos y carpetas de resultados                                 |    |
| Carpetas del experimento                                                     |    |
| Contenido de la carpeta MiSeqOutput                                          |    |
| Archivos y carpetas de RTA                                                   | 51 |
| Índice alfabético                                                            |    |
| Asistencia técnica                                                           |    |

# Capítulo 1 Descripción general

| ntroducción                                       | 1 |
|---------------------------------------------------|---|
| Dtros recursos                                    | 1 |
| Componentes                                       | 2 |
| Conceptos de MiSeq                                | 4 |
| Software del sistema                              | 5 |
| Dpciones de análisis secundario                   | 6 |
| Sequencing Analysis Viewer                        | 8 |
| spacio necesario en disco                         | 8 |
| Descripción general del kit de reactivos de MiSeq | 8 |

# Introducción

El sistema MiSeq<sup>™</sup> de Illumina<sup>®</sup> combina la probada tecnología de secuenciación por síntesis (SBS, Sequencing By Synthesis) con un flujo de trabajo revolucionario que le permite pasar del ADN a los datos analizados en tan solo ocho horas. El sistema MiSeq integra la generación de grupos, la secuenciación y el análisis de datos en un solo instrumento.

# Funciones

- Walk away automation (Automatización del proceso): después de configurar el experimento, que incluye la carga del cartucho de reactivos precargado, la botella del tampón y la celda de flujo, no se requiere tiempo de participación activa adicional.
- Prefilled reagent cartridge (Cartucho de reactivos precargado): un cartucho de reactivos precargado de un solo uso y con un diseño especial proporciona reactivos para la secuenciación y generación de grupos, incluidos los reactivos de secuenciación "paired-end" y los reactivos de indexación. El seguimiento integrado de identificación de radiofrecuencia (RFID) permite el seguimiento preciso de consumibles.
- Interface controls (Controles de interfaz): la interfaz del software de control de MiSeq (MCS) proporciona controles para configurar el instrumento, configurar y supervisar los experimentos y realizar los procedimientos de mantenimiento.
- Convenient flow cell loading (Fácil carga de celdas de flujo): un mecanismo de abrazadera posiciona automáticamente la celda de flujo mientras se carga en el instrumento. El seguimiento integrado de identificación de radiofrecuencia (RFID) permite el seguimiento preciso de consumibles.
- Innovative fluidics architecture (Arquitectura innovadora del sistema de fluídica): el sistema de fluídica de MiSeq aporta una eficacia incomparable en la duración del ciclo de química durante la secuenciación.
- Análisis en tiempo real (RTA): el software de análisis integrado lleva a cabo un análisis de datos integrado en el instrumento en tiempo real durante el experimento de secuenciación, lo que incluye el análisis de imágenes y las llamadas de bases y ahorra un tiempo muy valioso en los análisis sucesivos.
- Local Run Manager: el software integrado de análisis secundario procesa los datos del análisis de RTA para realizar una alineación y proporcionar información sobre cada muestra analizada.

# **Otros recursos**

Las páginas de asistencia de MiSeq System del sitio web de Illumina proporcionan recursos adicionales. Estos recursos incluyen el software, la formación, los productos compatibles y la siguiente documentación. Revise siempre las páginas de asistencia para obtener las versiones más recientes.

| Recurso                                                                                                 | Descripción                                                                                                    |
|----------------------------------------------------------------------------------------------------|----------------------------------------------------------------------------------------------------|
| Herramienta de selección de protocolos<br>personalizados                                                | Una herramienta para generar instrucciones integrales adaptadas al método<br>de preparación de bibliotecas, a los parámetros del experimento y al método<br>de análisis, con opciones para refinar el nivel de detalle.                             |
| Guía de preparación del centro para<br>MiSeq System<br>(n.º de documento 15027615)                      | Proporciona especificaciones para el espacio del laboratorio, los requisitos eléctricos y las consideraciones medioambientales y de red.                                                                                                    |
| Guía de cumplimiento y seguridad de<br>MiSeq System<br>(n.º de documento 15027616)                      | Proporciona información sobre las consideraciones de seguridad operativa,<br>las declaraciones de cumplimiento normativo y el etiquetado del<br>instrumento.                                                                                        |
| Guía de referencia rápida<br>de la hoja de muestras de MiSeq<br>(n.º de documento 15028392)             | Proporciona información sobre cómo añadir ajustes de la hoja de muestras a<br>su hoja de muestras.                                                                                                    |
| Guía de bibliotecas de<br>desnaturalización y dilución para MiSeq<br>System (n.º de documento 15039740) | Proporciona instrucciones para la desnaturalización y dilución de bibliotecas<br>de muestras preparadas antes de la secuenciación en MiSeq y la<br>preparación de un control PhiX. Este paso se aplica a la mayoría de los tipos<br>de bibliotecas. |
| Guía de cebadores personalizados de<br>MiSeq (n.º de documento 15041638)                                | Proporciona instrucciones para la preparación y carga de cebadores<br>personalizados, así como para la edición de la hoja de muestras para los<br>cebadores personalizados.                                                                         |
| Guía del software Local Run<br>Manager v3<br>(n.º de documento 1000000111492)                           | Proporciona una descripción general del software Local Run Manager,<br>instrucciones para el uso de las funciones del software e instrucciones para<br>la instalación de módulos de análisis en el ordenador del instrumento.                       |
| Guía del usuario de BaseSpace<br>(n.º de documento 15044182)                                            | Proporciona instrucciones sobre el uso de BaseSpace y descripciones de los<br>gráficos generados para cada flujo de trabajo del análisis.                                                                                                    |

# Componentes

El sistema MiSeq consta de un monitor de pantalla táctil, una barra de estado, un botón de encendido con puertos USB adyacentes y tres compartimentos.

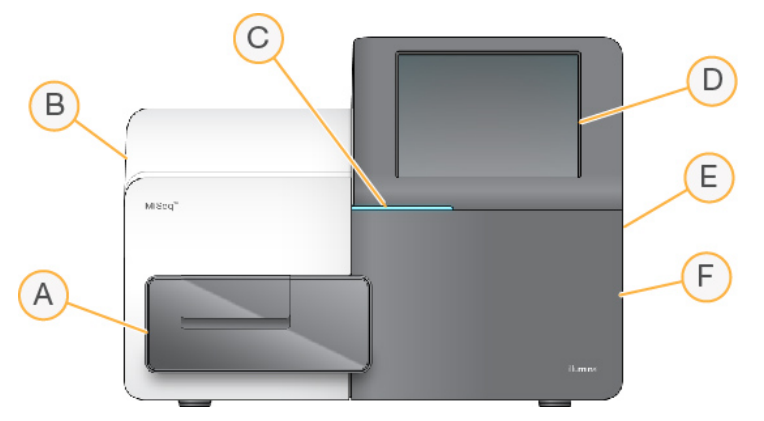

- A **Compartimento de la celda de flujo**: contiene la platina de la celda de flujo que alberga la celda de flujo durante el experimento. Los motores de la platina de la celda de flujo sacan la platina del módulo óptico cerrado para la carga de celdas de flujo y la devuelven a su sitio cuando empieza el experimento.
- B **Compartimento óptico cerrado**: contiene componentes ópticos que permiten la adquisición de imágenes de la celda de flujo.
- C Barra de estado: indica el estado de la celda de flujo como listo para la secuenciación (verde), en procesamiento (azul) o requiere asistencia (naranja).

- D Monitor de pantalla táctil: muestra la interfaz del software de control para la configuración del sistema y del experimento.
- E Puertos USB externos: facilitan la transferencia de los archivos y los datos al ordenador del instrumento desde el monitor de pantalla táctil.
- F Compartimento de reactivos: contiene los reactivos a las temperaturas adecuadas, las soluciones de lavado y una botella para los reactivos utilizados. La puerta del compartimento de reactivos se asegura mediante un cierre magnético.

La interfaz de MiSeq le guía por los pasos de configuración del experimento mediante el monitor de pantalla táctil. Para cargar los componentes del experimento, debe acceder al compartimento de reactivos y al de la celda de flujo.

# Compartimento de la celda de flujo

El compartimento de la celda de flujo contiene la platina de la celda de flujo, la estación térmica y las conexiones de fluídica para la celda de flujo. La platina de la celda de flujo sostiene la celda de flujo y la abrazadera la fija y la posiciona. Una vez que se cierra la abrazadera de la celda de flujo, dos pasadores situados cerca de la bisagra de la abrazadera posicionan automáticamente la celda de flujo.

La estación térmica, situada bajo la platina de la celda de flujo, controla los cambios de temperatura de la celda de flujo necesarios para generar y secuenciar grupos.

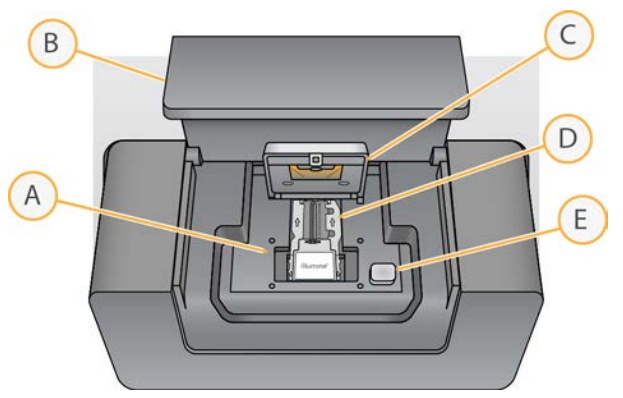

Figura 1 Compartimento de la celda de flujo

- A Platina de la celda de flujo
- B Puerta del compartimento de la celda de flujo
- C Abrazadera de la celda de flujo
- D Celda de flujo
- E Botón de apertura de la abrazadera de la celda de flujo

# Compartimento de reactivos

El compartimento de reactivos contiene el refrigerador de reactivos y las posiciones para la botella del tampón de lavado (PR2) y la botella de residuos. Para mantener una temperatura constante, abra y cierre la puerta del refrigerador de reactivos solo cuando se le pida.

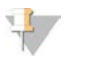

#### NOTA

La temperatura necesaria del refrigerador de reactivos es de 2 °C a 11 °C.

El refrigerador de reactivos sujeta un cartucho de reactivo de un solo uso durante el experimento. Durante el lavado del instrumento, el refrigerador de reactivos sujeta la bandeja de lavado. El software baja automáticamente los dispensadores al interior del depósito del cartucho de reactivos en el momento adecuado del experimento, en función del proceso que se esté realizando.

A la derecha del refrigerador de reactivos hay ranuras que se adaptan a la forma de las botellas de PR2 y de residuos. El mango del dispensador fija las botellas en su sitio y baja el dispensador adecuado al interior de cada botella. Los reactivos se bombearán por los dispensadores, los conductos de fluídica y, a continuación, la celda de flujo. El residuo de reactivo se enviará a la botella de residuos durante el proceso.

Figura 2 Componentes del compartimento de reactivos

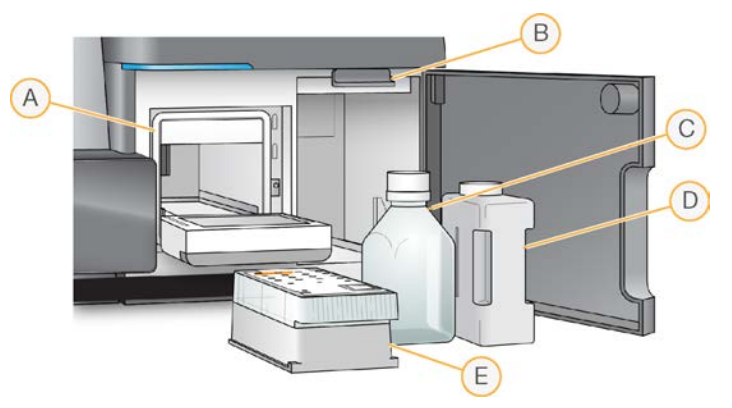

- A Refrigerador de reactivos
- B Mango del dispensador (se muestra en posición elevada)
- C Botella de PR2
- D Botella de residuos
- E Cartucho de reactivos

# Conceptos de MiSeq

Los conceptos y términos siguientes son comunes para los pasos de configuración del experimento en MiSeq.

| Concepto                      | Descripción                                                                                                    |
|-------------------------------|----------------------------------------------------------------------------------------------------|
| Flujo de trabajo del análisis | Local Run Manager realiza un procedimiento de análisis secundario. El flujo de trabajo de<br>análisis de cada experimento se especifica en la hoja de muestras o mediante el módulo<br>seleccionado.                                                                                                    |
| Archivo de manifiesto         | Archivo que especifica el genoma de referencia y las regiones de referencia objetivo que se deben utilizar en el paso de alineación. En el caso de los flujos de trabajo que requieren un manifiesto, el archivo de manifiesto se especifica en la hoja de muestras y se copia en la carpeta de manifiesto designada en MCS. Los archivos de manifiesto también se pueden cargar en Local Run Manager para su uso durante el análisis secundario. |
| Genoma de referencia          | Archivo de formato FASTA que contiene las secuencias de genoma usadas durante el<br>análisis. En el caso de la mayoría de los flujos de trabajo de análisis, el archivo del<br>genoma de referencia se especifica en la hoja de muestras.                                                                                                    |
| Carpeta del experimento       | Estructura de carpetas que contiene el software de RTA (carpeta MiSeqOutput) o la carpeta que contiene Local Run Manager (MiSeqAnalysis). Para obtener información adicional, consulte la sección <i>Carpetas del experimento</i> en la página 49.                                                                                                    |

| Concepto         | Descripción                                                                                                    |
|------------------|----------------------------------------------------------------------------------------------------|
| Hoja de muestras | Archivo de valores separados por comas (*.csv) que almacena la información utilizada<br>para configurar y analizar un experimento de secuenciación, incluida una lista de<br>muestras y sus secuencias de índice.<br>La hoja de muestras puede proporcionarse durante los pasos de configuración del<br>experimento en MiSeq. Una vez iniciado el experimento, la hoja de muestras cambia de<br>nombre a SampleSheet.csv y se copia en las carpetas del experimento: MiSeqTemp,<br>MiSeqOutput y MiSeqAnalysis. |

Para obtener información adicional sobre los flujos de trabajo de análisis y los formatos de archivo de manifiesto, consulte la *Guía del software Local Run Manager v3 (n.º de documento 1000000111492)*.

Para obtener más información sobre las hojas de muestras, consulte la *Guía de referencia rápida de la hoja de muestras de MiSeq (n.º de documento 15028392)*.

# Software del sistema

El paquete de software del instrumento incluye aplicaciones integradas que realizan experimentos de secuenciación, análisis integrados en el instrumento y funciones relacionadas.

- Software de control de MiSeq (MCS): controla el funcionamiento del instrumento. La interfaz del software de control de MiSeq (MCS) ofrece orientación sobre los pasos que se deben llevar a cabo para cargar la celda de flujo y los reactivos antes de comenzar el experimento. A medida que el experimento avanza, se muestra una descripción general de las estadísticas de calidad.
- Durante el experimento, el MCS activa la platina de la celda de flujo, dispensa reactivos, controla las temperaturas de la celda de flujo y captura imágenes de grupos en ella. El MCS lleva a cabo el experimento teniendo en cuenta los parámetros que se especifican en el software Local Run Manager.
- Software de análisis en tiempo real (RTA): realiza análisis de imágenes y llamadas de bases. Asimismo, asigna una puntuación de calidad a cada base de cada ciclo. Las imágenes se almacenan temporalmente en la carpeta del experimento para su procesamiento con RTA y, a continuación, se eliminan automáticamente cuando el análisis de RTA finaliza.
- Local Run Manager es una solución integrada en el instrumento que permite crear un experimento, hacer un seguimiento de su estado, analizar los datos de secuenciación y ver los resultados. Local Run Manager lleva a cabo también un seguimiento de la información sobre las muestras y controla los permisos del usuario. El software se ejecuta como un servicio de Windows en el ordenador del instrumento y se visualiza a través de un explorador web. Si desea obtener más información, consulte *Software Local Run Manager* en la página 7.

El software opcional utilizado fuera del instrumento incluye el Sequencing Analysis Viewer (SAV). Si desea obtener más información, consulte *Sequencing Analysis Viewer* en la página 8.

# Iconos de estado

Un icono de estado de la interfaz del software de control indica un cambio en las condiciones durante la configuración del experimento o durante este mismo. Un número en el icono indica el número de condiciones para un estado.

Cuando cambia el estado de un experimento, el icono parpadea para alertarle. Seleccione el icono para visualizar una descripción del estado. Seleccione **Acknowledge** (Aceptar) para que desaparezca el mensaje y **Close** (Cerrar) para salir del cuadro de diálogo.

Filtre los tipos de mensajes que aparecen en la ventana de estado seleccionando los iconos del margen superior de la ventana. Al seleccionar un icono se muestra o se oculta el estado.

| lcono de<br>estado | Nombre de<br>estado | Descripción                                                                                                    |
|--------------------|---------------------|----------------------------------------------------------------------------------------------------|
|                    | Estado<br>correcto  | No hay cambios. El sistema está normal.                                                                             |
|                    | Advertencia         | Las advertencias no detienen un experimento. Sin embargo, algunas podrían requerir una acción antes de continuar.   |
|                    | Error               | Los errores normalmente detienen los experimentos y suelen requerir acciones antes de continuar con el experimento. |

## Indicadores del sensor

Los indicadores del sensor, que aparecen en la base de cada pantalla de la interfaz, representan el estado de los componentes del instrumento.

Figura 3 Indicadores del sensor

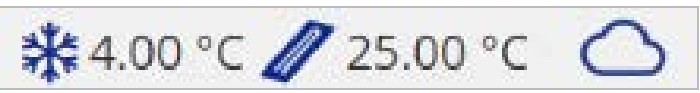

De izquierda a derecha, los indicadores del sensor representan los siguientes componentes:

- Temperatura del refrigerador de reactivos en °C
- Temperatura de la celda de flujo en °C
- Estado de la conexión de BaseSpace<sup>®</sup> (para conocer más detalles de los indicadores del estado de BaseSpace, consulte *Descripción general de BaseSpace* en la página 7)

# Opciones de análisis secundario

Los datos de secuenciación de MiSeq pueden analizarse en el ordenador del instrumento con Local Run Manager o en la nube con BaseSpace. Estas aplicaciones generan información sobre la alineación, las variantes y los conjuntos de cóntigos de cada genoma solicitado y de cada muestra de un experimento de varias muestras.

# Descripción general de BaseSpace

BaseSpace<sup>®</sup> es el entorno informático basado en la nube de Illumina.

Inicie sesión en BaseSpace cuando configure el experimento de secuenciación. Al usar BaseSpace, tiene la opción adicional de almacenar datos del experimento localmente. Si desea obtener más información, consulte *Personalización de los ajustes del sistema* en la página 11.

Cuando se inicia el experimento de secuenciación, el icono cambia para indicar que MiSeq está conectado a BaseSpace y que los archivos de datos se están transfiriendo a la ubicación especificada.

En BaseSpace, los archivos de datos se cifran durante el tránsito, se descifran durante el análisis y se vuelven a cifrar cuando se almacenan.

BaseSpace se desconectará automáticamente de MiSeq al final del experimento o en cuanto todos los archivos del análisis de RTA hayan terminado de transferirse. Si se interrumpe la conexión a Internet, cuando se restablezca la conexión, los archivos de análisis continuarán cargándose desde el punto en el que se produjo la interrupción.

En cuanto se cargue el último archivo de llamada de bases en BaseSpace, se iniciará el análisis secundario de los datos. En BaseSpace se admiten los mismos flujos de trabajo de análisis que en los análisis integrados en el instrumento con Local Run Manager.

Puede conectarse a BaseSpace en basespace.illumina.com. Inicie sesión con las credenciales de su cuenta de Mylllumina. Para obtener más información acerca de BaseSpace, consulte la *Guía del usuario de BaseSpace (n.º de documento 15044182)* y las páginas de asistencia de BaseSpace en el sitio web de Illumina.

## Software Local Run Manager

El software Local Run Manager es una solución integrada en el instrumento que permite crear un experimento, hacer un seguimiento de su estado, analizar los datos de secuenciación y visualizar los resultados. El software se integra con MCS y procesa las llamadas de bases que se generan durante el análisis inicial. Local Run Manager lleva a cabo automáticamente un análisis secundario una vez ha finalizado el experimento de secuenciación.

Local Run Manager se emplea para registrar información sobre las muestras durante la preparación de bibliotecas y garantiza el seguimiento de las muestras positivas a lo largo de todo el proceso, en el que genera información sobre cada una de las muestras.

Además, Local Run Manager puede controlar la autenticación del usuario si se activa la opción, lo que asigna diferentes permisos de niveles de acceso a los usuarios. Los permisos se guardan en un archivo de base de datos que consulta el sistema MiSeq. Local Run Manager también puede supervisar el experimento de secuenciación. Si desea obtener más información, consulte la *Guía del software Local Run Manager v3* (*n.º de documento 1000000111492*).

# Secuenciación durante el análisis

Los recursos informáticos de MiSeq System se han concebido para llevar a cabo secuenciaciones o análisis.

Con Local Run Manager, si se inicia un nuevo experimento de secuenciación en MiSeq antes de que finalice el análisis secundario de un experimento anterior, aparece un cuadro de diálogo de confirmación. Después de confirmar que desea iniciar el nuevo experimento de secuenciación, el análisis secundario del experimento anterior se detiene hasta que el nuevo experimento finaliza la secuenciación.

El análisis secundario del experimento previo comenzará de forma automática desde el principio cuando haya finalizado la secuenciación del nuevo experimento.

N.º de documento 15027617 v06 ESP N.º de material 20000262

Para uso exclusivo en investigación.

Prohibido su uso en procedimientos de diagnóstico.

# Sequencing Analysis Viewer

Puede supervisar su experimento con mayor detalle sin interferir en él mediante el Sequencing Analysis Viewer (SAV) de Illumina. El sistema MiSeq debe estar conectado a la red para ver los resultados del análisis principal con SAV.

SAV permite revisar las métricas durante un experimento a medida que se generan y, posteriormente, una vez finalizado el experimento. Instale SAV en un ordenador independiente del sistema MiSeq con acceso a la misma red que la del instrumento. Después de ejecutar el software, puede ir a la carpeta de resultados de su experimento.

Después de la generación de plantillas, SAV proporciona métricas generadas por RTA y organiza las métricas en diagramas, gráficos y tablas.

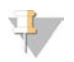

#### NOTA

SAV es universal para los sistemas de secuenciación de Illumina, la mayor parte de los cuales utilizan una celda de flujo de ocho carriles. Algunas vistas incluyen listas desplegables que muestran los carriles 1-8. Puesto que la celda de flujo de MiSeq solo tiene un carril, seleccione **All** (Todos) o **Lane 1** (Carril 1). Si desea obtener más información, consulte la *Guía del usuario del Sequencing Analysis Viewer* (*n.º de documento 15020619*).

# Espacio necesario en disco

El ordenador integrado del instrumento tiene una capacidad de almacenamiento aproximada de 550 GB.

Antes de iniciar un experimento, el software comprueba el espacio disponible en el disco. Si no hay suficiente espacio libre en el disco para el experimento, aparecerá un mensaje que indicará la cantidad de espacio en el disco necesaria.

Si se le indica que necesita disponer de más espacio libre en el disco, mueva o elimine carpetas de experimentos antiguos, según sea conveniente. Para obtener más información, consulte *Administración de archivos* en la página 38. Después de liberar el espacio en disco necesario, seleccione **Restart Check** (Reiniciar comprobación).

# Descripción general del kit de reactivos de MiSeq

El kit de reactivos de MiSeq es un kit de reactivos de un solo uso necesario para realizar un experimento de secuenciación. Está disponible en varios tipos y tamaños. Cada tipo de kit de reactivos de MiSeq incluye un tipo de celda de flujo específico del kit y todos los reactivos necesarios para realizar un experimento.

La celda de flujo, la botella de PR2 y el cartucho de reactivos incluidos en el kit utilizan la identificación por radiofrecuencia (RFID) para ofrecer precisión en la compatibilidad y el seguimiento de los consumibles.

Deberá utilizar siempre el cartucho de reactivos asociado a su tipo de celda de flujo. Si el cartucho de reactivos no es compatible, aparecerá un mensaje durante la configuración del experimento que le indicará que cargue un cartucho de reactivos compatible.

Para obtener una descripción de los kits de reactivos disponibles, visite la página de producto de Kit de reactivos de MiSeq en el sitio web de Illumina.

# Celda de flujo

La celda de flujo de MiSeq es un sustrato de un solo uso elaborado con cristal en el que se generan grupos y se lleva a cabo la reacción de secuenciación.

Los reactivos entran en la celda de flujo a través del puerto de entrada, pasan por el área de adquisición de imágenes de carril único y salen de la celda de flujo por el puerto de salida. Los residuos que salen de la celda de flujo se depositan en la botella de residuos.

Se cargan las bibliotecas en el cartucho de reactivos antes de configurar el experimento y, después, se transfieren automáticamente a la celda de flujo, tras empezar el experimento.

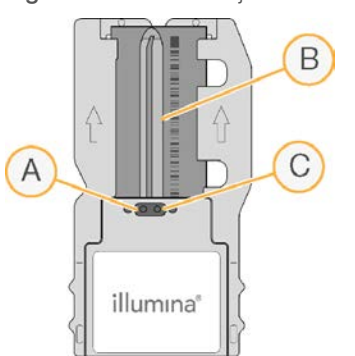

Figura 4 Celda de flujo de MiSeq

- A Puerto de salida
- B Área de adquisición de imágenes
- C Puerto de entrada

## Color de la tapa de la celda de flujo

El color de la tapa del contenedor de celdas de flujo indica de qué tipo de celda de flujo se trata:

| Celda de flujo                                | Color de la tapa de la celda de flujo |
|-----------------------------------------------|---------------------------------------|
| Celda de flujo estándar<br>Celda de flujo AGP | Transparente                          |
| Celda de flujo micro                          | Verde                                 |
| Celda de flujo nano                           | Amarillo                              |

# Descripción general del cartucho de reactivos

El cartucho de reactivos de MiSeq es un consumible de un solo uso que consta de depósitos con cierre metálico, precargados con reactivos de secuenciación y de generación de grupos suficientes para la secuenciación de una celda de flujo.

Todos los depósitos del cartucho están numerados. Las bibliotecas de muestras se cargan en el cartucho en la posición 17, etiquetada como **Load Samples** (Carga de muestras).

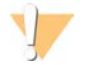

#### ADVERTENCIA

Este conjunto de reactivos contiene sustancias químicas potencialmente peligrosas. Evite su inhalación, ingestión y el contacto con la piel o los ojos, puesto que puede provocar lesiones. Utilice un equipo de protección, incluidos gafas, guantes y batas de laboratorio adecuados para el riesgo de exposición. Manipule los reactivos utilizados como residuos químicos y deséchelos de conformidad con las normativas y leyes regionales, nacionales y locales aplicables. Para obtener más información sobre seguridad, salud y medioambiente, consulte la hoja de datos de seguridad en support.illumina.com/sds.html.

# Depósitos reservados

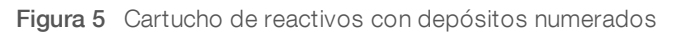

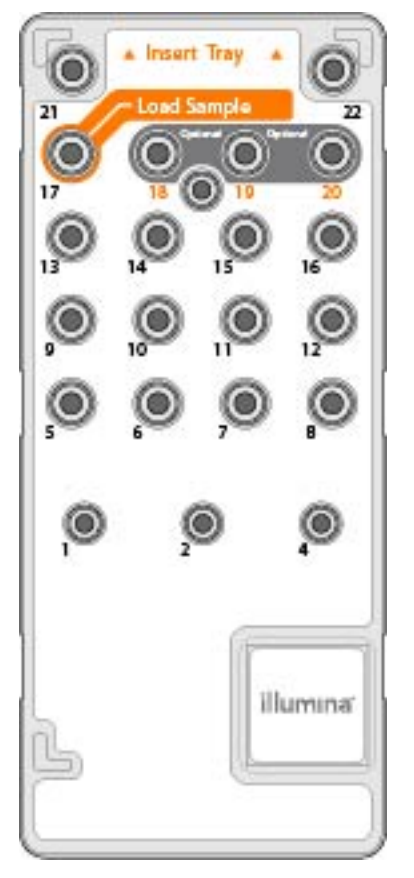

| Tabla T Depositos de cartacitos de reactivos |
|----------------------------------------------|
|----------------------------------------------|

| Posición | Nombre del<br>reactivo | Descripción                                                                 |
|----------|------------------------|-----------------------------------------------------------------------------|
| 8        | LDR                    | Reactivo de desnaturalización (contiene formamida)                          |
| 17       | Reservado              | Carga de muestras (reservado para las bibliotecas de muestras)              |
| 18       | Reservado              | Reservado para el cebador personalizado de la lectura 1 [Opcional]          |
| 19       | Reservado              | Reservado para el cebador personalizado de la lectura del índice [Opcional] |
| 20       | Reservado              | Reservado para el cebador personalizado de la lectura 2 [Opcional]          |

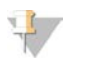

#### NOTA

Para obtener más información acerca del uso de cebadores personalizados en el cartucho de reactivos de MiSeq, consulte la *Guía de cebadores personalizados de MiSeq (n.º de documento 15041638*).

# Capítulo 2 Primeros pasos

| Puesta en marcha de MiSeq                                           | .11          |
|---------------------------------------------------------------------|--------------|
| Personalización de los ajustes del sistema                          | .11          |
| Configuración de las notificaciones de actualizaciones de BaseSpace | 12           |
| Configuración de las preferencias del correo electrónico            | 12           |
| Establecimiento de las ubicaciones predeterminadas de las carpetas  | . 13         |
| Consumibles                                                         | . 13         |
| Establecimiento de las ubicaciones predeterminadas de las carpetas  | . 13<br>. 13 |

## Puesta en marcha de MiSeq

1 Cambie el interruptor de alimentación situado en la parte posterior del instrumento a la posición | (encendido).

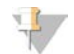

#### NOTA

Para obtener el máximo rendimiento, deje encendido el instrumento continuamente. Consulte, de todos modos, *Apagado del instrumento* en la página 40, para apagar el instrumento. Espere como *mínimo* 60 segundos antes de volver a poner el interruptor de alimentación en la posición ON (encendido).

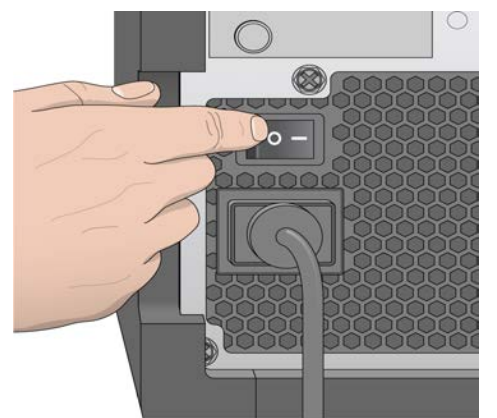

Figura 6 Ubicación del interruptor de alimentación

2 Espere a que el sistema se cargue y, a continuación, inicie sesión en el sistema operativo. De ser necesario, póngase en contacto con el administrador de las instalaciones para conocer el nombre de usuario y la contraseña.

Cuando el sistema operativo está cargado, el software de control de MiSeq (MCS) se inicia e inicializa el instrumento automáticamente.

3 Con Local Run Manager, si se ha habilitado la gestión de usuarios, inicie sesión con su nombre y contraseña de Local Run Manager y seleccione **Next** (Siguiente).

# Personalización de los ajustes del sistema

- 1 En el menú principal, seleccione **System Settings** (Configuración del sistema).
- 2 Seleccione la ficha **Run** (Experimento).
- 3 Seleccione **Post Run Wash** (Lavado posterior al experimento) o **Maintenance Wash** (Lavado de mantenimiento).

Se debe realizar un lavado del instrumento tras cada experimento. El software precisa que se realice un lavado antes de configurar un experimento posterior. La opción Post-Run Wash (Lavado posterior al experimento) especifica el tipo de lavado que se realiza de forma predeterminada. El lavado posterior al experimento dura aproximadamente 30 minutos. El lavado de mantenimiento dura aproximadamente 90 minutos.

- 4 **[Opcional]** Seleccione la opción **Start run after pre-run check** (Iniciar el experimento tras las comprobaciones previas a este). **Do not prompt for confirmation** (No esperar confirmación) para iniciar automáticamente el experimento.
- 5 Seleccione la ficha **BaseSpace**.
- 6 Seleccione la región de BaseSpace a la que debe conectarse el instrumento. Este ajuste se utiliza para garantizar el almacenamiento adecuado de los datos que se envían al Servicio de supervisión proactiva de Illumina.
- 7 Seleccione la opción Send Instrument Performance Data to Illumina to aid technical support (Enviar datos de rendimiento del instrumento a Illumina para ayudar al servicio de asistencia técnica) para activar el Servicio de supervisión proactiva de Illumina. El nombre del ajuste en la interfaz del software puede ser diferente al que se indica en esta guía, en función de la versión de MCS en uso. Con este ajuste activado, los datos del rendimiento del instrumento se envían a Illumina. Estos datos ayudan a Illumina a solucionar problemas de forma más sencilla y a detectar posibles fallos, lo que permite llevar a cabo tareas de mantenimiento proactivo y maximizar el tiempo de actividad del instrumento. Para obtener más información sobre las ventajas de este servicio, consulte la *nota técnica del Servicio de supervisión proactiva de Illumina (n.º de documento 100000052503)*.

Tenga en cuenta lo siguiente en relación con este servicio:

- No envía datos de secuenciación.
- Requiere que el instrumento esté conectado a una red con acceso a Internet.
- Está activado de manera predeterminada. Para desactivar este servicio, desactive el ajuste Send Instrument Performance Data to Illumina to aid technical support (Enviar datos de rendimiento del instrumento a Illumina para ayudar al servicio de asistencia técnica).

# Configuración de las notificaciones de actualizaciones de BaseSpace

- 1 En el menú principal, seleccione Software Update (Actualización de software).
- 2 Seleccione **Automatically check for new software updates on BaseSpace** (Buscar nuevas actualizaciones de software de BaseSpace automáticamente).

# Configuración de las preferencias del correo electrónico

El sistema MiSeq se puede configurar para que envíe una notificación por correo electrónico cuando haya finalizado el análisis en tiempo real, cuando haya finalizado el análisis secundario integrado en el instrumento o si se produce un error grave del software MiSeq.

- 1 En el menú principal, seleccione System Settings (Configuración del sistema).
- 2 Seleccione la ficha Email Notifications (Notificaciones por correo electrónico).
- 3 Introduzca la siguiente información:
  - Local SMTP email server address (Dirección de servidor de correo electrónico SMTP local): utilice el teclado en pantalla para introducir la dirección del servidor de correo electrónico de SMTP local. En caso necesario, póngase en contacto con el administrador de las instalaciones para obtener esta información.

- Sender address (Dirección de correo electrónico del remitente): utilice el teclado en pantalla para introducir la dirección del correo electrónico del remitente. Esta puede ser su dirección de correo electrónico u otra dirección diferente especificada para el envío de notificaciones por correo electrónico.
- Recipient addresses (Direcciones de destinatarios): utilice el teclado en pantalla para introducir las direcciones de correo electrónico de todos los destinatarios de las notificaciones. Separe cada dirección de correo electrónico con una coma. Seleccione Test (Prueba) para enviar un mensaje de correo electrónico de prueba a los destinatarios de las notificaciones.
- Notify via email when (Notificar por correo electrónico cuando): seleccione la casilla de verificación de cada uno de los eventos del experimento que desee que active una notificación.

## Establecimiento de las ubicaciones predeterminadas de las carpetas

Las carpetas se pueden ubicar en una red local o en el ordenador del instrumento.

- 1 En el menú principal, seleccione System Settings (Configuración del sistema).
- 2 Seleccione la ficha Folders (Carpetas).
- 3 Introduzca las ubicaciones predeterminadas de las siguientes carpetas:
  - Carpeta Output (Resultados): configura la ubicación predeterminada de los archivos de resultados de análisis. Si desea compartir los archivos y almacenarlos a largo plazo, cambie la carpeta de resultados predeterminada a una ubicación en la red. Para obtener información adicional, consulte la sección *Carpetas del experimento* en la página 49.
  - Carpeta Sample Sheet (Hoja de muestras): define la ubicación predeterminada de las hojas de muestras. Las hojas de muestras se crean antes de la preparación de las bibliotecas y contienen los parámetros del experimento.

# Consumibles

Antes de iniciar un experimento, asegúrese de que estén disponibles los siguientes consumibles proporcionados por el usuario.

| Consumible                                         | Proveedor                                  | Finalidad                                                                                                    |
|----------------------------------------------------|--------------------------------------------|----------------------------------------------------------------------------------------------------|
| Preparado de NaOH 1,0 N para<br>biología molecular | Proveedor de laboratorio general           | Desnaturalización de bibliotecas de muestras<br>y ADN de control PhiX                                                                    |
| Paño humedecido en alcohol<br>isopropilo al 70 %   | VWR, n.º de catálogo 95041-714*            | Limpieza del soporte de la celda de flujo                                                                                                |
| o<br>en etanol al 70 %                             | Proveedor de laboratorio general           |                                                                                                    |
| Guantes desechables sin talco                      | Proveedor de laboratorio general           | Uso general                                                                                                    |
| Toallita de laboratorio sin pelusa                 | WWR, n.º de catálogo 21905-026*            | Limpieza de la platina de la celda de flujo y<br>del sello metálico que cubre el depósito de<br>carga de muestras                        |
| Papel para lentes 10 × 15 cm<br>(4 × 6 in)         | WR, n.º de catálogo 52846-001*             | Limpieza de la celda de flujo                                                                                                    |
| Tubos de microcentrífuga                           | Proveedor de laboratorio general           | Desnaturalización y dilución de bibliotecas de<br>muestras y ADN de control PhiX                                                         |
| Tubos MiSeq                                        | lllumina,<br>n.º de referencia MS-102-9999 | Limpieza del conducto de la cadena molde<br>para utilizar con el flujo de trabajo AGP<br>VeriSeq (opcional para otros flujos de trabajo) |

| Consumible                                           | Proveedor                                  | Finalidad                                                                                                    |
|------------------------------------------------------|--------------------------------------------|----------------------------------------------------------------------------------------------------|
| NaOCI, 5 %                                           | Sigma-Aldrich, n.º de<br>catálogo 239305*  | Limpieza del conducto de la cadena molde<br>para utilizar con el flujo de trabajo<br>AGP VeriSeq (opcional para otros flujos de<br>trabajo) |
| Tween 20                                             | Sigma-Aldrich, n.º de<br>catálogo P7949    | Limpieza del instrumento                                                                                                    |
| Pinzas de plástico de punta<br>cuadrada (opcionales) | McMaster-Carr, n.º de<br>catálogo 7003A22* | Extracción de la celda de flujo del contenedor<br>de transporte de celdas de flujo                                                          |
| Agua de laboratorio                                  | Proveedor de laboratorio general           | Limpieza del instrumento                                                                                                    |

\* o equivalente de laboratorio

# Directrices para el agua de laboratorio

Utilice siempre agua de laboratorio o agua desionizada para llevar a cabo los procedimientos del instrumento. No utilice nunca agua corriente. Utilice solamente los siguientes tipos de agua o equivalentes:

- Agua desionizada
- Illumina PW1
- Agua de 18 megaohmios (M $\Omega$ )
- Agua Milli-Q
- Agua Super-Q
- Agua de biología molecular

# Capítulo 3 Secuenciación

| Introducción                                      | 15 |
|---------------------------------------------------|----|
| Duración del experimento                          |    |
| Generación de grupos                              | 16 |
| Secuenciación                                     |    |
| Análisis                                          | 16 |
| Descongelación del cartucho de reactivos          | 16 |
| Inspección del cartucho de reactivos              | 17 |
| Desnaturalización y dilución de bibliotecas       | 17 |
| Carga de bibliotecas de muestras                  | 18 |
| Configuración de un experimento con MCS           | 18 |
| Limpieza de la celda de flujo                     |    |
| Cargue la celda de flujo                          |    |
| Carga de reactivos                                |    |
| Inicio del experimento                            |    |
| Supervisión del experimento                       |    |
| Realización de un lavado posterior al experimento |    |

## Introducción

Para realizar un experimento de secuenciación en MiSeq, siga los pasos de configuración descritos en este capítulo.

Hay tres opciones de configuración de experimentos:

- Local Run Manager: seleccione un experimento que se haya preparado con Local Run Manager.
- Sample sheets (Hojas de muestras): cree un experimento mediante una hoja de muestras. Las hojas de muestras se validan en Local Run Manager.
- Manual: cree un experimento introduciendo manualmente hasta 10 ciclos por cada lectura. No se realizará ningún análisis secundario cuando esta opción esté seleccionada.

Una vez iniciado el experimento, el usuario no tendrá que intervenir más.

Use alguna de las siguientes opciones para supervisar el experimento de secuenciación:

- ▶ BaseSpace Sequence Hub.
- En el instrumento, con la pantalla Sequencing (Secuenciación).
- De forma remota, con Sequencing Analysis Viewer (SAV). Esta aplicación opcional se puede descargar en el sitio web de Illumina.
- De forma remota, con Local Run Manager.

Cuando haya finalizado el experimento de secuenciación, no olvide lavar el instrumento.

# Duración del experimento

La duración del experimento se basa en el número de ciclos realizados. Puede realizar un experimento "paired-end" de hasta 2 × 301 ciclos de secuenciación más cualquier lectura de índice con MCS v2.3 o posterior.

Asimismo, la duración del experimento va en función de la versión de los reactivos de MiSeq que esté utilizando y de las actualizaciones de mejora del rendimiento instaladas en su instrumento.

Para obtener información adicional sobre las duraciones esperadas y otras especificaciones, visite la página de especificaciones de MiSeq System en el sitio web de Illumina.

N.º de documento 15027617 v06 ESP N.º de material 20000262

Prohibido su uso en procedimientos de diagnóstico.

# Número de ciclos de una lectura

En un experimento de secuenciación, el número de ciclos realizados en una lectura es un ciclo más que el número de ciclos analizados. El ciclo adicional es necesario para los cálculos de hebra retrasada y hebra adelantada.

Por ejemplo, un experimento "paired-end" de 300 ciclos realiza dos lecturas de 301 ciclos ( $2 \times 301$ ) para un total de 602 ciclos. Al final del experimento se habrán analizado  $2 \times 300$  ciclos.

# Generación de grupos

Durante la generación de grupos, las moléculas únicas de ADN se unen a la superficie de la celda de flujo y, a continuación, se amplifican por puente para formar grupos.

# Secuenciación

Después de la generación de grupos, estos se digitalizan utilizando combinaciones de LED y filtros específicos de cada uno de los cuatro dideoxinucleótidos marcados con tinta fluorescente. Después de finalizar la adquisición de imágenes de una placa, la celda de flujo se mueve a su sitio para exponer la siguiente placa. El proceso se repite para cada ciclo de secuenciación. Después del análisis de imágenes, el software ejecuta las llamadas de bases, el filtrado y la puntuación de calidad.

## Análisis

Cuando finaliza el experimento mediante el modo Sample Sheet (Hoja de muestras) o Local Run Manager, el software de análisis Local Run Manager se inicia automáticamente para realizar el análisis secundario, que incluye la alineación y la llamada de variantes. Puede supervisar el análisis secundario con una conexión a Internet desde otro ordenador. Si desea obtener más información, consulte *Definición de la opción de Local Run Manager* en la página 18.

# Descongelación del cartucho de reactivos

Descongele el cartucho de reactivos introduciéndolo en un baño con agua a temperatura ambiente.

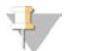

#### NOTA

También puede descongelar los reactivos de un día para otro en un almacenamiento a entre 2 y 8 °C. Los reactivos permanecen estables hasta una semana cuando se almacenan a esta temperatura.

- 1 Extraiga el cartucho de reactivos almacenado a una temperatura de entre -25 °C y -15 °C.
- 2 Coloque el cartucho de reactivos en un baño de agua, con suficiente agua desionizada a temperatura ambiente para que se sumerja la base del cartucho de reactivos. No permita que el agua supere la línea de agua máxima indicada en el cartucho de reactivos.

Figura 7 Línea de agua máxima

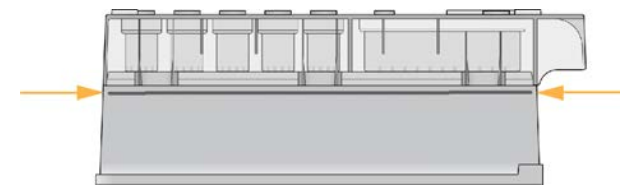

N.º de documento 15027617 v06 ESP N.º de material 20000262

Para uso exclusivo en investigación. Prohibido su uso en procedimientos de diagnóstico.

- 3 Descongele el cartucho de reactivos en el baño de agua a temperatura ambiente hasta que esté completamente descongelado.
  - ► Cartuchos MiSeq v3: aprox. 60-90 minutos.
  - Cartuchos MiSeq v2: aprox. 60 minutos.
- 4 Saque el cartucho del baño de agua y dé unos suaves toques en la mesa para que el agua salga de la base del cartucho. Seque la base del cartucho.

## Inspección del cartucho de reactivos

- 1 Invierta el cartucho de reactivos diez veces para mezclar los reactivos descongelados y compruebe que todas las posiciones estén descongeladas.
- 2 Inspeccione los reactivos de las posiciones 1, 2 y 4 para asegurarse de que se han mezclado completamente y no presentan precipitados.
- 3 Golpee suavemente el cartucho en la mesa para reducir las burbujas de aire en los reactivos.

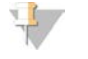

#### NOTA

Los tubos del dispensador de MiSeq acceden al fondo de cada depósito para aspirar los reactivos, de modo que es importante que estos no presenten burbujas de aire.

4 Coloque el cartucho de reactivos en hielo durante un periodo máximo de seis horas o almacénelo a una temperatura de entre 2 y 8 °C hasta que esté listo para configurar el experimento. Para obtener unos resultados óptimos, proceda directamente con la carga de la muestra y la configuración del experimento.

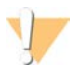

#### ADVERTENCIA

Este conjunto de reactivos contiene sustancias químicas potencialmente peligrosas. Evite su inhalación, ingestión y el contacto con la piel o los ojos, puesto que puede provocar lesiones. Utilice un equipo de protección, incluidos gafas, guantes y batas de laboratorio adecuados para el riesgo de exposición. Manipule los reactivos utilizados como residuos químicos y deséchelos de conformidad con las normativas y leyes regionales, nacionales y locales aplicables. Para obtener más información sobre seguridad, salud y medioambiente, consulte la hoja de datos de seguridad en support.illumina.com/sds.html.

# Desnaturalización y dilución de bibliotecas

Si el tipo de biblioteca lo requiere, desnaturalice y diluya las bibliotecas y añada el control PhiX opcional. Consulte la *Guía de bibliotecas de desnaturalización y dilución para MiSeq System* (*n.º de documento 15039740*). Si está llevando a cabo el flujo de trabajo AGP VeriSeq, consulte la *Guía de preparación de bibliotecas de AGP VeriSeq (n.º de documento 15052877*).

*Este paso no es aplicable a todos los tipos de biblioteca*. Algunos métodos de preparación de muestras de lllumina dan como resultado una concentración de bibliotecas agrupadas normalizada y lista para usar. Consulte la guía de preparación de muestras del kit empleado para preparar bibliotecas de muestras.

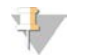

#### NOTA

Si está usando cebadores personalizados, prepárelos y configure la hoja de muestras como se describe en la *Guía de cebadores personalizados de MiSeq (n.º de documento 15041638)*.

# Carga de bibliotecas de muestras

Cuando el cartucho de reactivos esté completamente descongelado y listo para usar, cargue las bibliotecas preparadas en el cartucho.

- 1 Limpie el sello metálico que cubre el depósito etiquetado como Load Samples (Carga de muestras) con una toallita de laboratorio sin pelusa.
- 2 Perfore el sello metálico con una pipeta limpia de 1 ml.
- 3 Pipetee 600 µl de las bibliotecas preparadas en el depósito Load Samples (Carga de muestras). Evite tocar el sello metálico.

Figura 8 Carga de bibliotecas

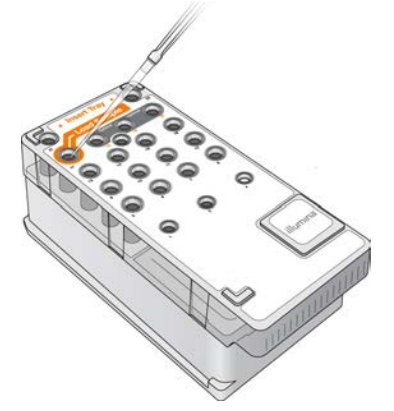

4 Continúe directamente con los pasos de configuración del experimento mediante la interfaz del software de control de MiSeq (MCS).

# Configuración de un experimento con MCS

- 1 En el menú principal, seleccione **Reboot** (Reiniciar) para reiniciar el software del sistema.
- 2 **[Opcional]** En la ficha Folders (Carpetas), revise las ubicaciones de carpeta para MiSeqOutput, las fórmulas, las hojas de muestras y los manifiestos. Para obtener más información, consulte *Establecimiento de las ubicaciones predeterminadas de las carpetas* en la página 13.
- 3 En la pantalla Home (Inicio), seleccione **Sequence** (Secuenciar) para iniciar los pasos de configuración del experimento.

Al seleccionar **Sequence** (Secuenciar) en la pantalla Home (Inicio), se abrirá una serie de pantallas de configuración del experimento en el siguiente orden: Sequence Mode Selection (Selección de modo de secuencia) [Local Run Manager, Sample Sheet (Hoja de muestras), Manual], BaseSpace Option (Opción BaseSpace), Load Flow Cell (Cargar celda de flujo), Load Reagents (Cargar reactivos), Review (Revisar) y Pre-Run Check (Comprobación previa al experimento).

# Definición de la opción de Local Run Manager

- 1 En la pantalla Home (Inicio), seleccione Sequence (Secuenciar).
- 2 Desde la pantalla Sequence Mode Selection (Selección de modo de secuencia), seleccione Local Run Manager.

- 3 [Opcional] En la pantalla BaseSpace Options (Opciones de BaseSpace), seleccione Use BaseSpace™ (Utilizar BaseSpace).
   Para obtener más información, consulte Configuración de la opción BaseSpace en la página 20.
- 4 Seleccione **Next** (Siguiente).
- 5 Seleccione el nombre de un experimento en la lista de experimentos disponibles.
- 6 [Opcional] Seleccione **Preview Samples** (Vista previa de muestras) para ver las muestras que están asociadas con el análisis.
- 7 Seleccione Next (Siguiente) para ir a *Cargue la celda de flujo* en la página 22.

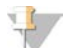

#### NOTA

Limpie las celdas de flujo antes de cargarlas. Para obtener más información, consulte *Limpieza de la celda de flujo* en la página 20.

## Definición de la opción de hoja de muestras

- 1 En la pantalla Home (Inicio), seleccione Sequence (Secuenciar).
- 2 Desde la pantalla Sequence Mode Selection (Selección de modo de secuencia), seleccione **Sample Sheet** (Hoja de muestras).
- 3 [Opcional] En la pantalla BaseSpace Options (Opciones de BaseSpace), seleccione Use BaseSpace™ (Utilizar BaseSpace).
   Para obtener más información, consulte Configuración de la opción BaseSpace en la página 20.
- 4 Seleccione **Next** (Siguiente).
- 5 Busque el archivo de hoja de muestras y selecciónelo.El archivo se envía a Local Run Manager para su validación o para la creación del experimento.
- 6 [Opcional] Seleccione **Disable Local Run Manager Secondary Analysis** (Desactivar el análisis secundario de Local Run Manager) para omitir el análisis secundario de Local Run Manager.
- 7 Resuelva todos los errores de su hoja de muestras.
- 8 Seleccione Next (Siguiente) para ir a *Cargue la celda de flujo* en la página 22.

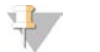

#### NOTA

Limpie las celdas de flujo antes de cargarlas. Para obtener más información, consulte *Limpieza de la celda de flujo* en la página 20.

# Configuración de la opción BaseSpace

Realizar un análisis secundario de forma opcional con BaseSpace.

Si se seleccionan los modos de secuenciación de Sample Sheet (Hoja de muestras) o Local Run Manager, puede realizar un análisis secundario mediante BaseSpace.

1 En la pantalla BaseSpace Options (Opciones de BaseSpace), seleccione **Use BaseSpace™** (Utilizar BaseSpace).

Al seleccionar esta opción, también se almacenan las incidencias de este experimento en el sistema MiSeq.

- 2 Seleccione una de las siguientes opciones:
  - Send all run data to BaseSpace Sequence Hub for remote monitoring and data analysis (Enviar todos los datos del experimento a BaseSpace Sequence Hub para la supervisión remota y el análisis de los datos).
  - Only send run information files to BaseSpace Sequence Hub so runs can be monitored remotely (Enviar únicamente los archivos de información del experimento a BaseSpace Sequence Hub para la supervisión remota de los experimentos).
- 3 Introduzca las credenciales de su cuenta Mylllumina.
- 4 Seleccione Next (Siguiente).

# Definición de la opción manual

- 1 En la pantalla Home (Inicio), seleccione Sequence (Secuenciar).
- 2 Desde la pantalla Sequence Mode Selection (Selección de modo de secuencia), seleccione Manual.
- 3 [Opcional] Seleccione **Use run monitoring only** (Utilizar solo supervisión del experimento) e introduzca sus credenciales de Mylllumina.

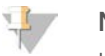

NOTA

La opción de análisis y almacenamiento de BaseSpace Sequence Hub no está disponible en modo manual.

- 4 Seleccione **Next** (Siguiente).
- 5 Defina los campos Read Type (Tipo de lectura), Read Length (Longitud de lectura) y Custom Primers (Cebadores personalizados) para todos sus ciclos. Introduzca hasta 10 ciclos para cada lectura del índice.
- 6 Seleccione Next (Siguiente) para ir a *Cargue la celda de flujo* en la página 22.

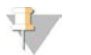

#### NOTA

Limpie las celdas de flujo antes de cargarlas. Para obtener más información, consulte *Limpieza de la celda de flujo* en la página 20.

# Limpieza de la celda de flujo

- 1 Utilice un nuevo par de guantes sin talco.
- 2 Utilice unas pinzas de plástico para agarrar la celda de flujo por la base del cartucho de plástico y retírela del contenedor de celdas de flujo.

Figura 9 Retirada de la celda de flujo

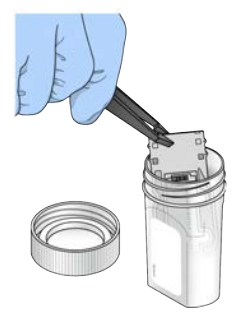

3 Enjuague ligeramente la celda de flujo con agua de laboratorio hasta que se haya eliminado el exceso de sales tanto en el cartucho de plástico como en el cristal.

El exceso de sales puede afectar a la colocación de la celda de flujo en el instrumento, y si se secan en el área de adquisición de imágenes, esta también se verá afectada.

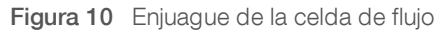

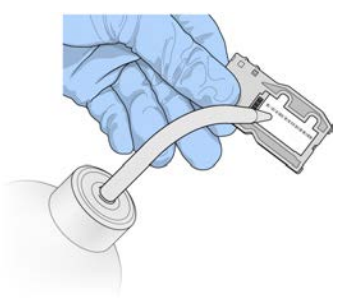

4 Seque bien la celda de flujo y el cartucho con una toallita para limpiar lentes sin pelusa teniendo especial cuidado alrededor de la junta del puerto de la celda de flujo negra. Seque con suaves golpecitos la zona de las juntas y el cristal adyacente.

Figura 11 Puertos de celdas de flujo y juntas

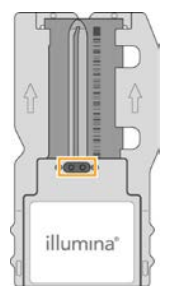

5 Limpie el cristal de la celda de flujo con un paño humedecido en alcohol. Asegúrese de que en el cristal no haya pelusas ni fibras de tejido, huellas u otras marcas.

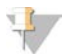

NOTA

No use el paño humedecido en alcohol en la junta del puerto de la celda de flujo.

Figura 12 Secado de la celda de flujo

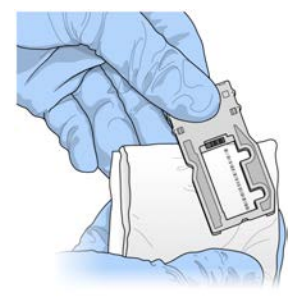

- 6 Seque el exceso de alcohol con una toallita para limpiar lentes sin pelusa.
- 7 Asegúrese de que los puertos de las celdas de flujo no están obstruidos y de que las juntas están bien asentadas alrededor de los puertos de las celdas de flujo.
   Si las juntas parecen estar desplazadas, vuelva a presionar con cuidado hasta que queden perfectamente colocadas en su posición alrededor de los puertos de las celdas de flujo.

# Cargue la celda de flujo

 Levante la puerta del compartimento de la celda de flujo y, a continuación, pulse el botón de apertura situado a la derecha de la abrazadera de la celda de flujo.
 Se abrirá la abrazadera de la celda de flujo.

Figura 13 Abra la abrazadera de la celda de flujo

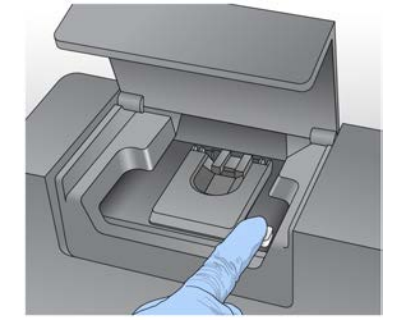

- 2 Asegúrese de que la platina de la celda de flujo no tiene pelusa. Si hubiera pelusa o cualquier otro desecho, limpie la platina de la celda de flujo con un paño humedecido en alcohol o una toallita sin pelusa humedecida en etanol o isopropanol. Limpie con cuidado la superficie de la platina de la celda de flujo hasta que esté totalmente limpia y seca.
- 3 Coloque la celda de flujo en la platina sosteniendo dicha celda por los extremos.

Figura 14 Coloque la celda de flujo en la platina

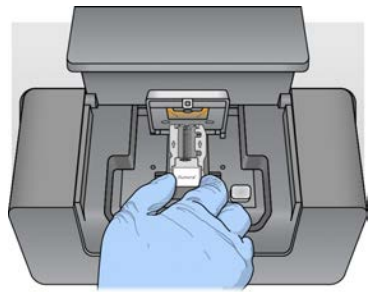

Pulse suavemente la abrazadera de la celda de flujo para cerrarla sobre la celda de flujo.
 Una vez cerrada la abrazadera de la celda de flujo, unos pasadores de alineación la posicionan. Sonará un chasquido que indica que la abrazadera de la celda de flujo está en posición segura.

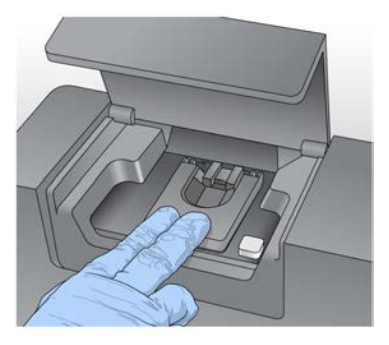

Figura 15 Cierre la abrazadera de la celda de flujo

- 5 Si el software no identifica la RFID de la celda de flujo, consulte *Resolución del error de lectura de RFID* en la página 45.
- 6 Cierre la puerta del compartimento de la celda de flujo.
- 7 Seleccione Next (Siguiente).

# Carga de reactivos

# Carga de PR2 y comprobación de la botella de residuos

- 1 Retire la botella de PR2 del almacenamiento a entre 2 y 8 °C. Inviértala para mezclar el contenido y luego retire la tapa.
- 2 Abra la puerta del compartimento de reactivos.
- 3 Levante el mango del dispensador hasta que se quede fijo en su sitio.
- 4 Retire la botella de lavado y cargue la botella de PR2.

Figura 16 Cargue la botella de PR2

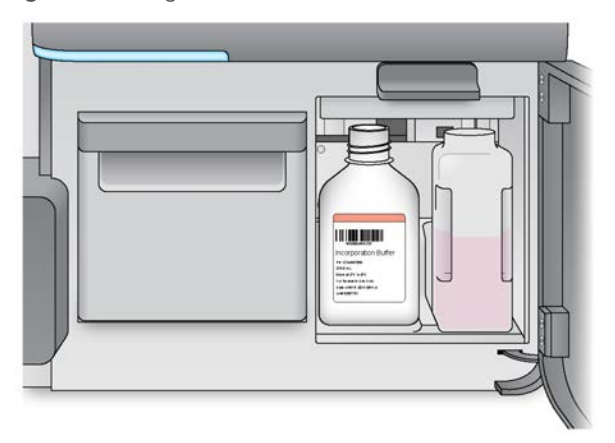

- 5 Vacíe el contenido de la botella de residuos en el contenedor de residuos apropiado.
- 6 Baje lentamente el mango del dispensador. Asegúrese de que los dispensadores bajan a las botellas de PR2 y de residuos.

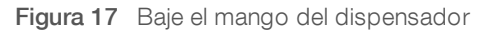

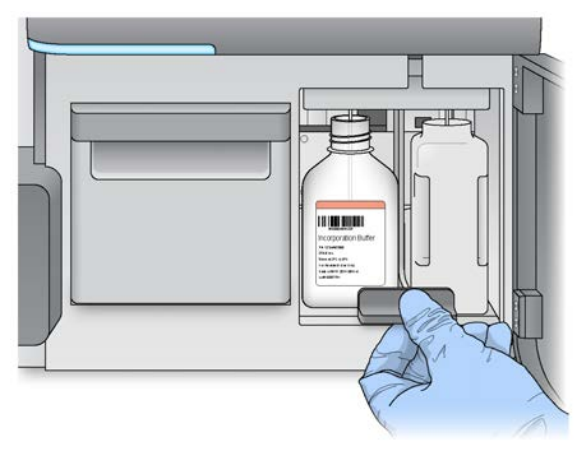

- 7 Si el software no identifica la RFID de la botella de PR2, consulte *Resolución del error de lectura de RFID* en la página 45.
- 8 Seleccione Next (Siguiente).

## Carga del cartucho de reactivos

1 Abra la puerta del refrigerador de reactivos.

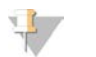

NOTA

No deje la puerta del refrigerador de reactivos abierta durante períodos prolongados.

2 Sujete el cartucho de reactivos por el extremo que tiene la etiqueta de Illumina e introdúzcalo en el refrigerador de reactivos hasta que el cartucho se detenga.

Utilice siempre el cartucho de reactivos asociado al tipo de celda de flujo que ha cargado. Si el cartucho de reactivos no es compatible, aparece un mensaje en la pantalla. Seleccione **Back** (Atrás) para cargar el cartucho de reactivos correspondiente o seleccione **Home** (Inicio) para volver a la pantalla Home (Inicio).

Figura 18 Cargue el cartucho de reactivos

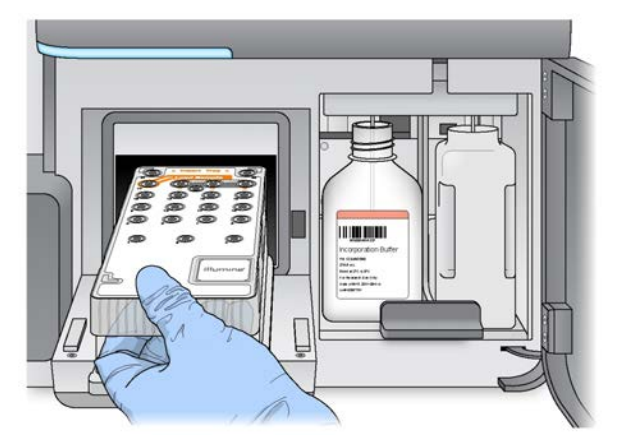

- 3 Cierre la puerta del refrigerador de reactivos.
- 4 Si el software no identifica la RFID del cartucho de reactivos, consulte *Resolución del error de lectura de RFID* en la página 45.
- 5 Si el cartucho de reactivos no es compatible con la celda de flujo, aparecerá un mensaje. Seleccione Back (Atrás) para cargar un cartucho compatible o seleccione Exit (Salir) para volver a la pantalla Home (Inicio).
- 6 Cierre la puerta del compartimento de reactivos.
- 7 Seleccione Next (Siguiente).

## Inicio del experimento

Tras cargar la celda de flujo y los reactivos, repase los parámetros del experimento y realice una prueba previa al experimento, antes de iniciarlo.

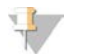

#### NOTA

El experimento se inicia automáticamente si la opción **Start run after pre-run check** (Iniciar el experimento tras las comprobaciones previas a este) en Run Settings (Configuración de experimento) está seleccionada. Si desea obtener más información, consulte *Personalización de los ajustes del sistema* en la página 11.

## Revisión de parámetros del experimento

- Revise Experiment Name (Nombre del experimento), Module Name (Nombre del módulo), Read Type (Tipo de lectura), Read Length (Longitud de lectura) y Custom Primers (Cebadores personalizados). Estos parámetros se especifican en la hoja de muestras.
- 2 **[Opcional]** Cuando trabaje con Local Run Manager o en el modo Manual, seleccione **Edit** (Editar) para realizar cambios en Read Type (Tipo de lectura), Read Length (Longitud de lectura) o Custom Primers (Cebadores personalizados) y, a continuación, seleccione **Save** (Guardar).

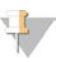

NOTA

Los cambios en los índices deben realizarse en la hoja de muestras. Cuando trabaje en el modo Sample Sheet (Hoja de muestras), los cambios deberán realizarse en la hoja de muestras original y, a continuación, esta deberá cargarse de nuevo.

- 3 Seleccione Change Folder (Cambiar carpeta) para revisar las ubicaciones de las carpetas.
- 4 Realice los cambios necesarios y, a continuación, seleccione Save and Continue (Guardar y continuar).
- 5 Seleccione Next (Siguiente).

## Cambio de carpetas

Para cambiar la ubicación de las carpetas, seleccione **Change Folder** (Cambiar carpeta) y vaya a la ubicación deseada. Si utiliza esta opción de la pantalla Review (Revisar), se cambiarán las ubicaciones de las carpetas de todos los experimentos posteriores.

## Revisión de la comprobación previa al experimento

El sistema lleva a cabo una comprobación de todos los componentes del experimento, del espacio en el disco y de las conexiones de red antes de iniciar el experimento.

Si algún elemento no supera la comprobación previa al experimento, aparecerá un mensaje en pantalla con instrucciones para corregir el error. Para obtener más información, consulte *Resolución de errores de configuración del experimento* en la página 45.

Cuando todos los elementos hayan superado con éxito la comprobación previa al experimento, seleccione **Start Run** (Iniciar experimento).

### Notas importantes antes de empezar el experimento

#### ADVERTENCIA

El sistema MiSeq es sensible a la vibración. Si toca el instrumento después de iniciar un experimento, el resultado de la secuenciación se puede ver perjudicado.

Después de seleccionar **Start Run** (Iniciar experimento), no abra la puerta del compartimento de la celda de flujo ni la del compartimento de reactivos, ni toque el monitor del instrumento, salvo si tiene intención de pausar el experimento. Para obtener información adicional, consulte *Pausa de un experimento* en la página 43.

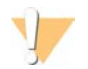

#### ADVERTENCIA

Asegúrese de cerrar todos los archivos en MiSeq antes de iniciar un experimento y no abra los archivos cuando haya uno en marcha.

# Supervisión del experimento

Durante un experimento, se supervisan los detalles de este mediante la pantalla Sequencing (Secuenciación) del instrumento. La pantalla Sequencing (Secuenciación) solo puede visualizarse.

Otras opciones de supervisión del experimento incluyen:

El Sequencing Analysis Viewer (SAV) instalado en un ordenador independiente del ordenador del instrumento. Necesita una conexión de red. Si desea obtener más información, consulte Sequencing Analysis Viewer en la página 8. Asimismo, si está conectado a BaseSpace, el experimento se podrá supervisar con el SAV en BaseSpace.

- Local Run Manager, para supervisar el experimento de forma remota si el instrumento está conectado a la misma red. Local Run Manager muestra el progreso del experimento e información sobre la secuenciación (total de grupos, % de grupos que superan el filtro, lectura 1 lectura 2 %>= Q30 y último ciclo puntuado). Si desea obtener más información, consulte *Software Local Run Manager* en la página 7.
- 1 En la pantalla de secuenciación del instrumento, se pueden supervisar el progreso, las intensidades y las puntuaciones de calidad del instrumento.
  - Run progress (Progreso del experimento): muestra el progreso del experimento en una barra de estado y enumera el número de ciclos finalizados.
  - Intensity (Intensidad): muestra el valor de las intensidades de grupos del percentil 90 para cada placa.

El gráfico del área de intensidad representa el número de placas y el número de superficies de las que se adquieren imágenes:

- Si se adquieren imágenes solo de la superficie superior de la celda de flujo, aparece un gráfico con una sola columna.
- Si se adquieren imágenes tanto de la superficie superior como de la inferior de la celda de flujo, aparece un gráfico de dos columnas.

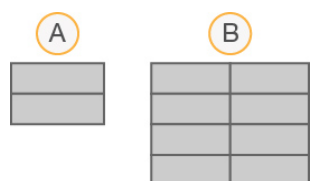

- A Indica dos placas, solamente en la superficie superior
- B Indica cuatro placas, en la superficie superior e inferior
- Q-Score All Cycles (Puntuaciones Q de todos los ciclos): muestra el porcentaje medio de bases superiores a Q30, que es una puntuación de calidad (puntuación Q). La puntuación Q es una predicción de la probabilidad de que se realice una llamada de bases incorrecta. Las puntuaciones Q se calculan tras el ciclo 25.

| Puntuación Q | Probabilidad de llamada de bases incorrecta |
|--------------|---------------------------------------------|
| Q40          | Una entre 10 000                            |
| Q30          | Una entre 1000                              |
| Q20          | 1 entre 100                                 |
| Q10          | 1 entre 10                                  |

- Cluster Density (K/mm<sup>2</sup>) (Densidad de grupos [K/mm<sup>2</sup>]): muestra el número de grupos por milímetro cuadrado en el experimento.
- Clusters Passing Filter (%) (Grupos que superan el filtro [%]): muestra el porcentaje de grupos que superan el filtro en función del filtro de castidad de Illumina, que mide la calidad. Este dato aparece solo tras el ciclo 25.

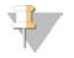

#### NOTA

La castidad de una llamada de bases es la proporción de la intensidad de la señal más alta dividida entre la suma de las dos señales más altas. Si existe más de una llamada de bases con un valor de castidad inferior a 0,6 en los primeros 25 ciclos, las lecturas no superan el filtro de calidad.

- Estimated Yield (Mb) (Rendimiento estimado [Mb]): muestra el número de bases, medido en megabases, previsto para el experimento. Este dato aparece solo tras el ciclo 25.
- 2 Cuando el experimento haya finalizado, aparecerá el botón Next (Siguiente). Revise los resultados en la pantalla Sequencing (Secuenciación) antes de continuar.

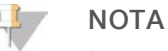

La pantalla Sequencing (Secuenciación) permanecerá visible hasta que seleccione Next (Siguiente). Tras seleccionar Next (Siguiente), no es posible volver a la pantalla Sequencing (Secuenciación).

3 Seleccione **Next** (Siguiente) para salir de la pantalla Sequencing (Secuenciación) y proceder al lavado posterior al experimento.

# Generación de plantillas

La generación de plantillas es el proceso en el que se definen las posiciones de los grupos de toda la superficie de la celda de flujo de acuerdo con las coordenadas X e Y. El análisis en tiempo real (RTA) utiliza los primeros ciclos del experimento para la generación de plantillas.

Una vez generada la plantilla de las posiciones de los grupos, las imágenes producidas de cada ciclo de adquisición de imágenes posterior se alinearán con la plantilla. Se extraen las intensidades de grupos individuales de los cuatro canales de color de nucleótidos y se producen llamadas de bases desde las intensidades de grupos normalizadas.

# Datos de medición del experimento

Los datos de medición del experimento aparecen en la pantalla Sequencing (Secuenciación) en diferentes puntos de un experimento. Durante los pasos de generación de grupos, no se mostrarán las métricas.

Cuando empiece la secuenciación, las métricas siguientes aparecerán en los ciclos indicados:

| Criterio de medición                                                  | Kit                                                              | Ciclo                                               |
|-----------------------------------------------------------------------|------------------------------------------------------------------|-----------------------------------------------------|
| Intensidad                                                            | Kits de reactivos de MiSeq, v3<br>Kits de reactivos de MiSeq, v2 | Ciclo 1–7<br>Ciclo 1–4<br>Ciclo 1–4                 |
| Intensidad y densidad de grupos                                       | Kits de reactivos de MiSeq, v3<br>Kits de reactivos de MiSeq, v2 | Ciclo 8-25<br>Ciclo 5–25<br>Ciclo 5–25              |
| Intensidad, densidad de grupos, %<br>PF, rendimiento y puntuaciones Q | Kits de reactivos de MiSeq, v3<br>Kits de reactivos de MiSeq, v2 | Desde el ciclo 26 hasta que finalice el experimento |

Para obtener información adicional sobre las especificaciones de los experimentos de MiSeq System, visite la página de especificaciones del sistema MiSeq en el sitio web de Illumina (www.illumina.com/systems/miseq/performance\_specifications.ilmn).

# Resultados del análisis de RTA

Los resultados del análisis en tiempo real (RTA) de un experimento de secuenciación consisten en una serie de archivos de llamadas de bases (\*.bcl) con puntuación de calidad, que se generan a partir de los archivos de imagen sin procesar. Para obtener una lista de carpetas y archivos de RTA, consulte *Archivos y carpetas de RTA* en la página 51.

# Realización de un lavado posterior al experimento

El lavado posterior al experimento es la forma de lavado estándar del instrumento que se lleva a cabo entre experimentos de secuenciación. Lleve a cabo siempre un lavado del instrumento después de terminar un experimento. Siga las indicaciones del software para cargar los componentes del lavado y realizar dicho lavado. El lavado posterior al experimento dura aproximadamente 20 minutos.

Inicie el lavado justamente después de finalizar un experimento. Debe lavar el instrumento antes de configurar el experimento siguiente. Para realizar un lavado posterior al experimento en otro momento que no sea justo después de un experimento, utilice el comando de la pantalla Perform Wash (Realizar lavado) para iniciar dicho lavado.

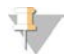

#### NOTA

Deje la celda de flujo usada en el instrumento. Debe haber una celda de flujo cargada en el instrumento para llevar a cabo un lavado del instrumento.

Unos lavados regulares del instrumento garantizan un rendimiento continuado de la siguiente manera:

- Se purga el reactivo restante de los dispensadores y los conductos de fluídica.
- Se evita la acumulación de sal y su cristalización en los dispensadores y los conductos de fluídica.
- Se evita la contaminación cruzada con el experimento anterior.

Si está utilizando MCS, versión 2.5 o posterior, tiene la opción de realizar un lavado posterior al experimento que incluya el lavado del conducto de la cadena molde con solución de hipoclorito de sodio (NaOCI). El lavado dura aproximadamente 30 minutos. Consulte la sección *Procedimiento con lavado de conducto de cadena molde* en la página 31.

#### NOTA

Si está utilizando el flujo de trabajo de AGP VeriSeq, realice los lavados posteriores al experimento que incluyen un lavado de cadena molde. Consulte la sección *Procedimiento con lavado de conducto de cadena molde* en la página 31.

#### Consumibles

- Tween 20
- Agua de laboratorio
- NaOCI (utilizar en el lavado posterior al experimento que incluye lavado del conducto de cadena molde)
- Tubo MiSeq (n.º de referencia MS-102-9999) (para lavados posteriores al experimento que incluyen lavado de conducto de cadena molde)

# Procedimiento

- 1 Prepare una solución de lavado nueva con Tween 20 y agua de laboratorio:
  - a Añada 5 ml de Tween 20 al 100 % a 45 ml de agua de laboratorio. Estos volúmenes proporcionan un resultado de Tween 20 al 10 %.
  - b Añada 25 ml de Tween 20 al 10 % a 475 ml de agua de laboratorio. Estos volúmenes proporcionan como resultado una solución de lavado de Tween 20 al 0,5 %.
  - c Invierta cinco veces para mezclar.

- 2 Prepare los componentes de lavado con solución de lavado nueva:
  - a Añada 6 ml de solución de lavado a cada depósito de la bandeja de lavado.
  - b Añada 350 ml de solución de lavado a la botella de lavado de 500 ml.
- Una vez finalizado el experimento, seleccione Start Wash (Iniciar lavado).
   El software eleva automáticamente los dispensadores del refrigerador de reactivos.
   No seleccione la opción Perform optional template line wash (Realizar lavado opcional de conducto de cadena molde) en la pantalla de lavado posterior al experimento. El lavado del conducto de cadena molde precisa un procedimiento diferente. Consulte la sección *Procedimiento con lavado de conducto de cadena molde* en la página 31.
- 4 Abra la puerta del refrigerador de reactivos y del compartimento de reactivos y extraiga el cartucho de reactivos utilizado del refrigerador.
- 5 Introduzca la bandeja de lavado en el refrigerador de reactivos hasta que llegue al tope y, a continuación, cierre la puerta del refrigerador de reactivos.
- 6 Levante el mango del dispensador delante de la botella de PR2 y de la botella de residuos hasta que quede bloqueado en su sitio.
- 7 Retire la botella de PR2 y sustitúyala por la botella de lavado.

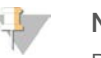

#### NOTA

Deseche la botella de PR2 después de cada experimento. No reutilice el PR2 restante.

8 Retire la botella de residuos y deseche el contenido de manera adecuada. Devuelva la botella de residuos al compartimento de reactivos.

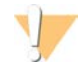

#### ADVERTENCIA

Este conjunto de reactivos contiene sustancias químicas potencialmente peligrosas. Evite su inhalación, ingestión y el contacto con la piel o los ojos, puesto que puede provocar lesiones. Utilice un equipo de protección, incluidos gafas, guantes y batas de laboratorio adecuados para el riesgo de exposición. Manipule los reactivos utilizados como residuos químicos y deséchelos de conformidad con las normativas y leyes regionales, nacionales y locales aplicables. Para obtener más información sobre seguridad, salud y medioambiente, consulte la hoja de datos de seguridad en support.illumina.com/sds.html.

- 9 Baje despacio el mango del dispensador y asegúrese de que los dispensadores desciendan hasta introducirse en la botella de lavado y la de residuos.
- 10 Cierre la puerta del compartimento de reactivos.
- 11 Seleccione Next (Siguiente).

Cuando el lavado haya finalizado, deje en el instrumento la celda de flujo usada, la bandeja de lavado y la botella de lavado con la solución de lavado sobrante.

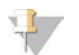

#### NOTA

Los dispensadores permanecen en posición bajada, que es lo normal. Deje la solución de lavado sin utilizar en la bandeja de lavado y en la botella de lavado para evitar que los dispensadores se sequen y que entre aire en el sistema.

# Procedimiento con lavado de conducto de cadena molde

- 1 Prepare una solución de lavado nueva con Tween 20 y agua de laboratorio:
  - a Añada 5 ml de Tween 20 al 100 % a 45 ml de agua de laboratorio. Estos volúmenes proporcionan un resultado de Tween 20 al 10 %.
  - b Añada 25 ml de Tween 20 al 10 % a 475 ml de agua de laboratorio. Estos volúmenes proporcionan como resultado una solución de lavado de Tween 20 al 0,5 %.
  - c Invierta cinco veces para mezclar.
- 2 Prepare una solución de lavado nueva con NaOCI y agua de laboratorio tal como se explica a continuación:
  - a Añada 36 µl de NaOCl al 5 % a 864 µl de agua de laboratorio. Estos volúmenes dan lugar a una dilución 1:25 de NaOCl.
  - b Añada 50 µl de la dilución 1:25 de NaOCl a 950 µl de agua de laboratorio en un tubo MiSeq (n.º de referencia MS-102-9999).

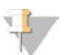

#### NOTA

Es importante utilizar la concentración correcta de NaOCI. Asegúrese de que comprueba el porcentaje de NaOCI que aparece en la etiqueta del producto. Si la concentración es demasiado elevada, puede provocar errores en la generación de grupos en experimentos posteriores. Si no se dispone de NaOCI al 5%, elabore una solución de 1 ml de NaOCI al 0,01% en agua de laboratorio. *No* utilice NaOCI para un lavado de mantenimiento ni para un lavado en modo en espera.

- 3 Prepare los componentes de lavado con solución de lavado nueva:
  - a Añada 6 ml de solución de lavado a cada depósito de la bandeja de lavado.
  - b Añada 350 ml de solución de lavado a la botella de lavado de 500 ml.
- 4 Inserte el tubo MiSeq con la solución de lavado de NaOCI al 0,01 % en la posición 17 de la bandeja de lavado hasta que el cuello del tubo esté alineado con la bandeja. El tubo desplazará la solución de lavado con Tween 20 y agua de laboratorio de la posición 17.

Figura 19 Tubo MiSeq en la posición 17 de la bandeja de lavado

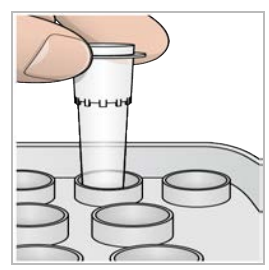

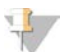

NOTA

Asegúrese de insertar el tubo MiSeq con NaOCI solo en la posición 17 de la bandeja. Si inserta el tubo en otra posición, puede provocar fallos en la generación de grupos de los experimentos siguientes y puede dañar el sistema de fluídica del instrumento MiSeq.

5 Una vez finalizado el experimento, seleccione **Start Wash** (Iniciar lavado). El software eleva automáticamente los dispensadores del refrigerador de reactivos.

- 6 Seleccione la opción Perform optional template line wash (Realizar lavado opcional de conducto de cadena molde) en la pantalla Post-Run Wash (Lavado posterior al experimento). Al utilizar el flujo de trabajo AGP VeriSeq, está preseleccionada la opción Perform optional template line wash (Realizar lavado opcional de conducto de cadena molde). El MCS hace un seguimiento del tipo de lavado posterior al experimento realizado después de cada experimento. Si no se selecciona la opción Perform optional template line wash (Realizar lavado opcional de conducto de cadena molde) para el lavado posterior al experimento, aparece un mensaje en la pantalla de revisión del experimento para recordárselo la próxima vez que inicie un experimento de secuenciación.
- 7 Abra la puerta del refrigerador de reactivos y del compartimento de reactivos y extraiga el cartucho de reactivos utilizado del refrigerador.
- 8 Introduzca la bandeja de lavado en el refrigerador de reactivos hasta que llegue al tope y, a continuación, cierre la puerta del refrigerador de reactivos.
- 9 Levante el mango del dispensador delante de la botella de PR2 y de la botella de residuos hasta que quede bloqueado en su sitio.
- 10 Retire la botella de PR2 y sustitúyala por la botella de lavado.

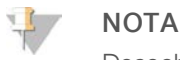

Deseche la botella de PR2 después de cada experimento. No reutilice el PR2 restante.

11 Retire la botella de residuos y deseche el contenido de manera adecuada. Devuelva la botella de residuos al compartimento de reactivos.

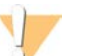

#### ADVERTENCIA

Este conjunto de reactivos contiene sustancias químicas potencialmente peligrosas. Evite su inhalación, ingestión y el contacto con la piel o los ojos, puesto que puede provocar lesiones. Utilice un equipo de protección, incluidos gafas, guantes y batas de laboratorio adecuados para el riesgo de exposición. Manipule los reactivos utilizados como residuos químicos y deséchelos de conformidad con las normativas y leyes regionales, nacionales y locales aplicables. Para obtener más información sobre seguridad, salud y medioambiente, consulte la hoja de datos de seguridad en support.illumina.com/sds.html.

- 12 Baje despacio el mango del dispensador y asegúrese de que los dispensadores desciendan hasta introducirse en la botella de lavado y la de residuos.
- 13 Cierre la puerta del compartimento de reactivos.
- 14 Seleccione Next (Siguiente).

Cuando el lavado haya finalizado, deje en el instrumento la celda de flujo usada, la bandeja de lavado y la botella de lavado con la solución de lavado sobrante.

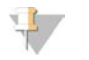

#### NOTA

Los dispensadores permanecen en la posición inferior. Deje la solución de lavado sin utilizar en la bandeja de lavado y en la botella de lavado para evitar que los dispensadores se sequen y que entre aire en el sistema.

# Capítulo 4 Mantenimiento

| 33  |
|-----|
| .33 |
| 34  |
| 36  |
| 38  |
| 39  |
| 40  |
|     |

## Frecuencia del mantenimiento

Realice los procedimientos de mantenimiento siguientes en los intervalos recomendados.

#### 🗐 ΝΟΤΑ

Si va a llevar a cabo un flujo de trabajo AGP VeriSeq, asegúrese de seguir las directrices de frecuencia de mantenimiento de AGP VeriSeq. Consulte *Frecuencia de mantenimiento del flujo de trabajo AGP VeriSeq* en la página 33.

| Actividad                          | Frecuencia                                                                                                    |
|------------------------------------|----------------------------------------------------------------------------------------------------|
| Lavado posterior al<br>experimento | Después de cada experimento                                                                                                    |
| Lavado de mantenimiento            | Mensualmente                                                                                                    |
| Lavado en modo en espera           | Para prepararse para el modo de inactividad (si no se va a utilizar durante ≥7 días) y cada<br>30 días mientras el instrumento permanezca inactivo |
| Apagado del instrumento            | Según se requiera                                                                                                    |
|                                    |                                                                                                    |

#### Tabla 3 Mantenimiento durante el modo de inactividad (≥7 días sin usar)

| Actividad                | Frecuencia        |
|--------------------------|-------------------|
| Lavado en modo en espera | Mensualmente      |
| Apagado del instrumento  | Según se requiera |

# Frecuencia de mantenimiento del flujo de trabajo AGP VeriSeq

Si está realizando el flujo de trabajo AGP VeriSeq, realice los procedimientos de mantenimiento siguientes en los intervalos recomendados.

#### Tabla 4 Mantenimiento durante el funcionamiento normal

| Actividad                                                                           | Frecuencia                                                                                                    |
|-------------------------------------------------------------------------------------|----------------------------------------------------------------------------------------------------|
| Lavado posterior al experimento                                                     | Después de cada experimento                                                                                                    |
| Lavado de mantenimiento                                                             | Mensualmente                                                                                                    |
| Lavado posterior al experimento desde la pantalla Perform<br>Wash (Realizar lavado) | Tras iniciar el modo de inactividad (no utilizado durante<br>>3 días)                                                                                 |
| Lavado en modo en espera                                                            | Para prepararse para el modo de inactividad (si no se va a<br>utilizar durante ≥7 días) y cada 30 días mientras el<br>instrumento permanezca inactivo |
| Apagado del instrumento                                                             | Según se requiera                                                                                                    |

| abla 5 Mantenimiento durante el modo de mactividad (27 días sin usar) |                   |  |  |  |  |
|-----------------------------------------------------------------------|-------------------|--|--|--|--|
| Actividad                                                             | Frecuencia        |  |  |  |  |
| Lavado en modo en espera                                              | Mensualmente      |  |  |  |  |
| Apagado del instrumento                                               | Según se requiera |  |  |  |  |

Tabla 5 Mantenimiento durante el modo de inactividad (≥7 días sin usar)

# Realización de un lavado de mantenimiento

Realice un lavado de mantenimiento cada 30 días para garantizar un rendimiento óptimo.

El lavado de mantenimiento tarda en torno a 90 minutos en completarse. El lavado comprende una serie de tres pasos de lavado que purgan completamente el sistema.

Puede configurar el instrumento para que realice un lavado de mantenimiento entre los distintos experimentos. Si desea obtener más información, consulte *Personalización de los ajustes del sistema* en la página 11.

#### Consumibles proporcionados por el usuario

- Tween 20 (Sigma-Aldrich, n.º de catálogo P7949)
- Agua de laboratorio

# Procedimiento

- 1 Asegúrese de que haya una celda de flujo usada cargada en el instrumento.
- 2 En la pantalla Home (Inicio), seleccione **Perform Wash** (Realizar lavado).
- 3 En la pantalla Perform Wash (Realizar lavado), seleccione **Perform Maintenance Wash** (Realizar lavado de mantenimiento).

El software eleva automáticamente los dispensadores del refrigerador de reactivos.

### Realización del primer lavado

- 1 Prepare una solución de lavado nueva con Tween 20 y agua de laboratorio:
  - a Añada 5 ml de Tween 20 al 100 % a 45 ml de agua de laboratorio. Estos volúmenes proporcionan un resultado de Tween 20 al 10 %.
  - b Añada 25 ml de Tween 20 al 10 % a 475 ml de agua de laboratorio. Estos volúmenes proporcionan como resultado una solución de lavado de Tween 20 al 0,5 %.
  - c Invierta cinco veces para mezclar.
- 2 Prepare los componentes de lavado con solución de lavado nueva:
  - a Añada 6 ml de solución de lavado a cada depósito de la bandeja de lavado.
  - b Añada 350 ml de solución de lavado a la botella de lavado de 500 ml.
- 3 Cargue la bandeja de lavado y la botella de lavado en el instrumento:
  - a Abra la puerta del compartimento de reactivos y la puerta del refrigerador de reactivos y extraiga la bandeja de lavado o el cartucho de reactivos utilizados del refrigerador.
  - b Introduzca la bandeja de lavado en el refrigerador de reactivos hasta que llegue al tope. Cierre la puerta del refrigerador de reactivos.

c Levante el mango del dispensador situado frente a la botella de PR2 y la botella de residuos hasta que quede bloqueado en su sitio y sustituya la botella de PR2 por la botella de lavado.

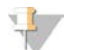

#### NOTA

Deseche la botella de PR2 después de cada experimento. No reutilice el PR2 restante.

- a Retire la botella de residuos y deseche el contenido de manera adecuada. Devuelva la botella de residuos al compartimento de reactivos.
- b Baje despacio el mango del dispensador y asegúrese de que los dispensadores desciendan hasta introducirse en la botella de lavado y la de residuos.
- c Cierre la puerta del compartimento de reactivos.
- 4 Seleccione Next (Siguiente). Comenzará el primer lavado.

### Realización del segundo lavado

Utilice siempre solución de lavado nueva para cada paso de lavado. La reutilización de la solución de lavado de un lavado anterior puede devolver residuos a los conductos de fluídica.

- 1 Prepare una solución de lavado nueva con Tween 20 y agua de laboratorio como se explica a continuación:
  - a Añada 5 ml de Tween 20 al 100 % a 45 ml de agua de laboratorio. Estos volúmenes proporcionan un resultado de Tween 20 al 10 %.
  - b Añada 25 ml de Tween 20 al 10 % a 475 ml de agua de laboratorio. Estos volúmenes proporcionan como resultado una solución de lavado de Tween 20 al 0,5 %.
  - c Invierta cinco veces para mezclar.
- 2 Cuando haya finalizado el primer lavado, retire la bandeja de lavado y la botella de lavado y deseche la solución de lavado restante.
- 3 Rellene los componentes de lavado con solución de lavado nueva de la siguiente forma:
  - a Añada 6 ml de solución de lavado a cada depósito de la bandeja de lavado.
  - b Añada 350 ml de solución de lavado a la botella de lavado de 500 ml.
- 4 Cargue la bandeja de lavado y la botella de lavado como se explica a continuación:
  - a Introduzca la bandeja de lavado en el refrigerador de reactivos hasta que llegue al tope. Cierre la puerta del refrigerador de reactivos.
  - b Cargue la botella de lavado y baje despacio el mango del dispensador; asegúrese de que los dispensadores desciendan hasta introducirse en la botella de lavado y la de residuos.
  - c Cierre la puerta del compartimento de reactivos.
- 5 Seleccione Next (Siguiente). Comenzará el segundo lavado.

## Realización del lavado final

- 1 Prepare una solución de lavado nueva con Tween 20 y agua de laboratorio:
  - a Añada 5 ml de Tween 20 al 100 % a 45 ml de agua de laboratorio. Estos volúmenes proporcionan un resultado de Tween 20 al 10 %.
  - b Añada 25 ml de Tween 20 al 10 % a 475 ml de agua de laboratorio. Estos volúmenes proporcionan como resultado una solución de lavado de Tween 20 al 0,5 %.

- c Invierta cinco veces para mezclar.
- 2 Cuando haya finalizado el segundo lavado, retire la bandeja de lavado y la botella de lavado y deseche la solución de lavado restante.
- 3 Rellene los componentes de lavado con solución de lavado nueva:
  - a Añada 6 ml de solución de lavado a cada depósito de la bandeja de lavado.
  - b Añada 350 ml de solución de lavado a la botella de lavado de 500 ml.
- 4 Cargue la bandeja de lavado y la botella de lavado:
  - a Introduzca la bandeja de lavado en el refrigerador de reactivos hasta que llegue al tope. Cierre la puerta del refrigerador de reactivos.
  - b Cargue la botella de lavado y baje despacio el mango del dispensador; asegúrese de que los dispensadores desciendan hasta introducirse en la botella de lavado y la de residuos.
  - c Cierre la puerta del compartimento de reactivos.
- 5 Seleccione Next (Siguiente). Comenzará el lavado final.

## Después del lavado

Cuando el lavado haya finalizado, deje en el instrumento la celda de flujo usada, la bandeja de lavado y la botella de lavado con la solución de lavado sobrante.

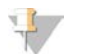

#### NOTA

Los dispensadores permanecen en posición bajada, que es lo normal. Deje la solución de lavado sin utilizar en la bandeja de lavado y en la botella de lavado para evitar que los dispensadores se sequen y que entre aire en el sistema.

## Realización de un lavado en modo en espera

Cuando no tenga previsto utilizar el instrumento en los siguientes siete días, prepare el instrumento y los conductos de fluídica de este para que permanezca inactivo realizando un lavado en modo en espera. Realice un lavado en modo en espera cada 30 días si el instrumento permanece inactivo.

El lavado en modo en espera tarda aproximadamente dos horas en completarse. El lavado realiza dos lavados consecutivos que enjuagan cada posición para limpiar el sistema de cualquier residuo de reactivos o acumulación de sales. Cada lavado tarda aproximadamente 60 minutos.

Cuando el lavado en modo en espera haya finalizado, el instrumento estará en modo en espera y aparecerá un mensaje en la pantalla Home (Inicio) indicando el estado del instrumento. Cuando el instrumento está en modo en espera, es preciso realizar un lavado de mantenimiento antes de iniciar un experimento de secuenciación.

#### Consumibles proporcionados por el usuario

- Tween 20 (Sigma-Aldrich, n.º de catálogo P7949)
- Agua de laboratorio

### Procedimiento

- 1 Asegúrese de que haya una celda de flujo usada cargada en el instrumento.
- 2 En la pantalla Home (Inicio), seleccione **Perform Wash** (Realizar lavado).

N.º de documento 15027617 v06 ESP N.º de material 20000262

Para uso exclusivo en investigación. Prohibido su uso en procedimientos de diagnóstico. 3 En la pantalla Wash Options (Opciones de lavado), seleccione Perform Standby Wash (Realizar lavado en modo en espera).
 El software eleva automáticamente los dispensadores del refrigerador de reactivos.

### Realización del primer lavado

- 1 Prepare una solución de lavado nueva con Tween 20 y agua de laboratorio:
  - a Añada 5 ml de Tween 20 al 100 % a 45 ml de agua de laboratorio. Estos volúmenes proporcionan un resultado de Tween 20 al 10 %.
  - b Añada 25 ml de Tween 20 al 10 % a 475 ml de agua de laboratorio. Estos volúmenes proporcionan como resultado una solución de lavado de Tween 20 al 0,5 %.
  - c Invierta cinco veces para mezclar.
- 2 Prepare los componentes de lavado con solución de lavado nueva:
  - a Añada 6 ml de solución de lavado a cada depósito de la bandeja de lavado.
  - b Añada 350 ml de solución de lavado a la botella de lavado de 500 ml.
- 3 Cargue la bandeja de lavado y la botella de lavado en el instrumento:
  - a Abra la puerta del compartimento de reactivos y la puerta del refrigerador de reactivos y extraiga la bandeja de lavado o el cartucho de reactivos utilizados del refrigerador.
  - b Introduzca la bandeja de lavado en el refrigerador de reactivos hasta que llegue al tope. Cierre la puerta del refrigerador de reactivos.
  - c Levante el mango del dispensador situado frente a la botella de PR2 y la botella de residuos hasta que quede bloqueado en su sitio y sustituya la botella de PR2 por la botella de lavado.

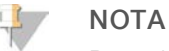

Deseche la botella de PR2 después de cada experimento. No reutilice el PR2 restante.

- a Retire la botella de residuos y deseche el contenido de manera adecuada. Devuelva la botella de residuos al compartimento de reactivos.
- b Baje despacio el mango del dispensador y asegúrese de que los dispensadores desciendan hasta introducirse en la botella de lavado y la de residuos.
- c Cierre la puerta del compartimento de reactivos.
- 4 Seleccione Next (Siguiente). Comenzará el primer lavado.

## Realización del segundo lavado

Utilice siempre solución de lavado nueva para cada paso de lavado. La reutilización de la solución de lavado de un lavado anterior puede devolver residuos a los conductos de fluídica.

- 1 Prepare una solución de lavado nueva con Tween 20 y agua de laboratorio como se explica a continuación:
  - a Añada 5 ml de Tween 20 al 100 % a 45 ml de agua de laboratorio. Estos volúmenes proporcionan un resultado de Tween 20 al 10 %.
  - b Añada 25 ml de Tween 20 al 10 % a 475 ml de agua de laboratorio. Estos volúmenes proporcionan como resultado una solución de lavado de Tween 20 al 0,5 %.
  - c Invierta cinco veces para mezclar.

- 2 Cuando haya finalizado el primer lavado, retire la bandeja de lavado y la botella de lavado y deseche la solución de lavado restante.
- 3 Rellene los componentes de lavado con solución de lavado nueva de la siguiente forma:
  - a Añada 6 ml de solución de lavado a cada depósito de la bandeja de lavado.
  - b Añada 350 ml de solución de lavado a la botella de lavado de 500 ml.
- 4 Cargue la bandeja de lavado y la botella de lavado como se explica a continuación:
  - a Introduzca la bandeja de lavado en el refrigerador de reactivos hasta que llegue al tope. Cierre la puerta del refrigerador de reactivos.
  - b Cargue la botella de lavado y baje despacio el mango del dispensador; asegúrese de que los dispensadores desciendan hasta introducirse en la botella de lavado y la de residuos.
  - c Cierre la puerta del compartimento de reactivos.
- 5 Seleccione Next (Siguiente). Comenzará el segundo lavado.

## Después del lavado

Cuando el lavado haya finalizado, deje en el instrumento la celda de flujo usada, la bandeja de lavado y la botella de lavado con la solución de lavado sobrante.

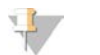

#### NOTA

Los dispensadores permanecen en posición bajada, que es lo normal. Deje la solución de lavado sin utilizar en la bandeja de lavado y en la botella de lavado para evitar que los dispensadores se sequen y que entre aire en el sistema.

# Administración de archivos

Seleccione la opción Manage Files (Administrar archivos) en la pantalla Home (Inicio) para mover, cargar o borrar archivos, o cambiar el nombre de las hojas de muestras en el ordenador del instrumento.

## Eliminación de archivos

- 1 Desde cualquier ficha de la pantalla Manage Files (Administrar archivos), seleccione **Browse** (Examinar) para navegar hasta cualquier archivo accesible para el instrumento.
- 2 Seleccione entre las siguientes opciones:
  - Seleccione la casilla de verificación que se encuentra al lado de los archivos o las carpetas individuales de la lista.
  - Seleccione la casilla de verificación que se encuentra a la izquierda del botón Delete (Eliminar) para seleccionar todos los archivos y todas las carpetas de la lista. Esta opción está disponible para Runs (Experimentos), Sample Sheets (Hojas de muestras), Manifests (Manifiestos), Genomes (Genomas) y Recipes (Fórmulas).
- 3 Seleccione **Delete** (Eliminar).

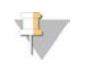

# NOTA

El comando Delete (Eliminar) está disponible en todas las fichas, excepto en Bundle Logs (Empaquetar registros).

# Traslado de las carpetas del experimento

El comando Move (Mover) *copia* la carpeta del experimento en la nueva ubicación y, a continuación, *elimina* la carpeta de su ubicación anterior.

- 1 Desde la ficha Runs (Experimentos) de la pantalla Manage Files (Administrar archivos), seleccione **Browse** (Examinar) para navegar hasta cualquier archivo accesible del instrumento.
- 2 Seleccione la casilla de verificación que se encuentra al lado de los archivos o las carpetas individuales de la lista.
- 3 Seleccione Move (Mover).
- 4 Seleccione **Browse Network** (Examinar red) y elija una nueva ubicación para los archivos o carpetas.
- 5 Seleccione **OK** (Aceptar).

## Carga de archivos

El comando Upload (Cargar) está disponible para las hojas de muestras y genomas.

Si el sistema MiSeq no está conectado a una red, utilice esta función para cargar archivos al ordenador del instrumento desde una unidad USB.

- 1 En la ficha Sample Sheets (Hojas de muestras) o Genomes (Genomas) de la pantalla Manage Files (Administrar archivos), seleccione **Browse** (Examinar) para navegar hasta los archivos accesibles del instrumento.
- 2 Seleccione Upload (Cargar).
- 3 Seleccione Browse Network (Examinar red) y vaya hasta la ubicación donde esté alojado el archivo.
- Seleccione OK (Aceptar).
   El archivo se cargará en la carpeta indicada en el campo Directory (Directorio).

## Renombramiento de las hojas de muestras

- 1 En la ficha Sample Sheets (Hojas de muestras) de la pantalla Manage Files (Administrar archivos), seleccione una de las siguientes opciones:
  - Seleccione la casilla de verificación que se encuentra al lado de las hojas de muestras individuales.
  - Seleccione la casilla de verificación que se encuentra a la izquierda del botón Delete (Eliminar) para seleccionar todas las hojas de muestras de la lista.
- 2 Seleccione **Rename** (Renombrar).
- 3 Seleccione el icono del teclado y use el teclado de la pantalla para renombrar las hojas de muestras.
- 4 Seleccione Next (Siguiente).
- 5 Seleccione Back (Atrás).

# Actualizaciones de software

Si el sistema está conectado a una red con acceso a Internet, podrá actualizar automáticamente el software del instrumento en la pantalla Home (Inicio). También podrá configurar el software para buscar automáticamente actualizaciones de BaseSpace. Para obtener más información, consulte *Configuración de las notificaciones de actualizaciones de BaseSpace* en la página 12.

Si su instrumento no está conectado a una red con acceso a Internet, puede actualizar el software de forma manual.

# Actualización automática del software

Cuando haya actualizaciones de software disponibles, aparecerá el botón **Update Available** (Actualización disponible) en la pantalla Home (Inicio). De lo contrario, este botón no estará visible. Asegúrese de que el sistema MiSeq esté conectado a una red con acceso a Internet para activar esta opción.

- 1 En la pantalla Home (Inicio), seleccione Update Available (Actualización disponible).
- Confirme el comando de actualización en el cuadro de diálogo.
   Es necesario reiniciar el instrumento. La instalación de la actualización comenzará automáticamente tras el reinicio.

## Actualización manual del software

Utilice la función Manual Update (Actualización manual) para actualizar el software de control del instrumento y el software de análisis desde la interfaz de MiSeq navegando hasta la ubicación del archivo de software instalable.

- 1 En el menú principal, seleccione Software Update (Actualización de software).
- 2 Seleccione **Browse** (Examinar) para navegar hasta la ubicación donde está el archivo instalable de la nueva versión del software.
- 3 Cuando la ruta del archivo instalable del software aparezca en la pantalla, seleccione **Save and Update** (Guardar y actualizar).
- Confirme el comando de actualización en el cuadro de diálogo.
   Es necesario reiniciar el instrumento. La instalación de la actualización comenzará automáticamente tras el reinicio.

# Apagado del instrumento

Se recomienda dejar siempre encendido el instrumento. Sin embargo, si es preciso apagar el instrumento, utilice el procedimiento siguiente para apagar Windows y preparar los conductos de fluídica.

- 1 Realice un lavado de mantenimiento. Para obtener más información, consulte *Realización de un lavado de mantenimiento* en la página 34.
- 2 Retire la botella de residuos y deseche el contenido de manera adecuada. Devuelva la botella de residuos al compartimento de reactivos.
- 3 Cierre la puerta del compartimento de reactivos.
- 4 En la pantalla Home (Inicio), seleccione Manage Instrument (Administrar instrumento).
- 5 Seleccione **Shut Down** (Apagar). Este comando apaga el software.
- 6 Mueva el interruptor de alimentación a la posición OFF (Apagado).

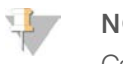

#### NOTA

Cada vez que apague el instrumento, espere *al menos* 60 segundos antes de volver a encenderlo.

# Apéndice A Solución de problemas

| Introducción                                                                 | 41 |
|------------------------------------------------------------------------------|----|
| Empaquetado de registros para solucionar problemas                           | 41 |
| Realizar una comprobación del sistema                                        | 43 |
| Pausa o detención de un experimento                                          | 43 |
| Alzado manual de los dispensadores del cartucho de reactivos                 | 44 |
| Resolución de errores de configuración del experimento                       | 45 |
| Resolución del error de lectura de RFID                                      | 45 |
| Realización de una prueba de volumen                                         | 46 |
| Medición de los volúmenes de lavado esperados                                | 47 |
| Solución de errores asociados a la temperatura del refrigerador de reactivos | 47 |
| Solución de errores en el análisis de Local Run Manager                      | 47 |
| Configuración de ajustes del sistema                                         | 47 |

## Introducción

Esta sección describe los pasos habituales de solución de problemas que puede seguir antes de ponerse en contacto con el servicio de asistencia técnica de Illumina. En la mayoría de los errores, aparecerá un mensaje en pantalla con las instrucciones para corregir el error.

Para cuestiones técnicas, visite las páginas de asistencia de MiSeq en el sitio web de Illumina para acceder a las preguntas frecuentes. También puede iniciar sesión en su cuenta de Mylllumina con el fin de acceder a los boletines de asistencia.

Si tiene problemas con la calidad o el rendimiento de los experimentos, póngase en contacto con el servicio de asistencia técnica de Illumina. Para obtener más información, consulte *Asistencia técnica* en la página 56.

Normalmente, los representantes del servicio de asistencia técnica de Illumina solicitan copias de archivos específicos del experimento para solucionar problemas. Puede utilizar la ficha Bundle Logs (Empaquetar registros) de la pantalla Manage Files (Administrar archivos) para agrupar y empaquetar en un archivo zip los archivos requeridos para solucionar problemas. Consulte *Empaquetado de registros para solucionar problemas* en la página 41.

# Empaquetado de registros para solucionar problemas

Bundle Logs (Empaquetar registros) es una función que agrupa archivos y los envía al servicio de asistencia técnica de Illumina para solucionar problemas. Utilice la ficha Bundle Logs (Empaquetar registros) de la pantalla Manage Files (Administrar archivos) para seleccionar un grupo de archivos, llamado *paquete*. El paquete se comprime en un archivo ZIP automáticamente.

La función Bundle Logs (Empaquetar registros) agrupa los archivos de un experimento en un tipo de paquete cada vez. Repita el procedimiento de empaquetado de registros para cada experimento y tipo de paquete que el servicio de asistencia técnica de Illumina le solicite.

- 1 En la pantalla Manage Files (Administrar archivos), seleccione la ficha **Bundle Logs** (Empaquetar registros).
- 2 Seleccione Browse (Examinar) para ir a la ubicación del directorio MiSeqOutput (Resultado de MiSeq).
- 3 Seleccione el tipo de archivo a empaquetar: archivos de CC del experimento, imágenes en miniatura, registros de experimentos o registros de mantenimiento.
- 4 Seleccione la casilla junto al experimento.
- 5 Seleccione Bundle Logs (Empaquetar registros).

Se abrirá la pantalla Bundle Files (Archivos del paquete), que mostrará la información del paquete, incluida la lista de archivos concretos que contiene.

Para obtener más información sobre cada carpeta y los archivos de la función Bundle Logs (Empaquetar registros), consulte la *Tarjeta de referencia rápida de carpetas de análisis y de resultados de MiSeq* (*n.º de documento 15034791*).

- 6 Seleccione Next (Siguiente).
- 7 Vaya a la ubicación donde desea guardar los archivos del paquete comprimidos en formato ZIP.
- 8 Seleccione **Save** (Guardar). Cuando el proceso finalice, se volverá a abrir la ficha Bundle Logs (Empaquetar registros).
- 9 Envíe el paquete comprimido en formato ZIP al servicio de asistencia técnica de Illumina.

Figura 20 Ficha Bundle Logs (Empaquetar registros)

| luns     | Sam    | ple Sheets Genon  | Bundle Log    | s   |     |        |     |              |                 |     |
|----------|--------|-------------------|---------------|-----|-----|--------|-----|--------------|-----------------|-----|
| rectory: | D:\II  | lumina\MiSeqOutpu | t             |     |     |        |     |              | Brow            | se  |
| Run Q    | C File | Thumbnail Ir      | mages Run Log | s ( | ) N | lainte | nar | ice Logs     | Bundle I        | ogs |
| DATE     |        | REAGENT BARCODE   | WORKFLOW      | R1  | 11  | R2     | 12  | USER NAME    | RUN TYPE        | 1   |
| 13 Dec   | 2019   | FC1234567-ABCDE   | Unknown       | 0   | 0   | 0      | 0   | illuminaUser | Manual          |     |
| 26 Feb   | 2020   | FC1234567-ABCDE   | Unknown       | 151 | 2   | 0      | 2   | illuminaUser | Manual          |     |
| 11 Jun   | 2020   | FC1234567-ABCDE   | GenerateFASTQ | 96  | 0   | 96     | 0   | illuminaUser | LocalRunManager |     |
| 24 Juni  | 2020   | FC1234567-ABCDE   | Unknown       | 26  | 0   | 0      | 0   | illuminaUser | Manual          |     |
| 21 Jul 2 | 020    | FC1234567-ABCDE   | GenerateFASTQ | 151 | 8   | 151    | 8   | sbsadmin     | LocalRunManager |     |
| 01 Oct   | 2020   | FC1234567-ABCDE   | Unknown       | 151 | 0   | 0      | 0   | illuminaUser | Manual          |     |
| 09 Oct   | 2020   | FC1234567-ABCDE   | GenerateFASTQ | 151 | 0   | 151    | 0   | illuminaUser | LocalRunManager |     |
| 27 Oct   | 2020   | FC1234567-ABCDE   | Unknown       | 26  | 0   | 0      | 0   | illuminaUser | Manual          |     |

# Realizar una comprobación del sistema

System Check (Comprobación del sistema) es una pantalla que, normalmente, se utiliza para ponerse en contacto con un representante del servicio de asistencia técnica de Illumina durante una sesión de Live Help (Ayuda en directo). No es necesario utilizar esta función durante el funcionamiento normal ni para el mantenimiento del instrumento.

Algunas comprobaciones del sistema pueden realizarse antes de ponerse en contacto con el servicio de asistencia técnica de Illumina, como la prueba de volumen. Una prueba de volumen comprueba el estado del sistema de fluídica calculando el volumen de flujo a medida que las burbujas pasan por los sensores. Para obtener más información, consulte *Realización de una prueba de volumen* en la página 46.

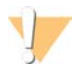

#### PRECAUCIÓN

Para las pruebas de inclinación/punta y de óptica completa se requiere una celda de flujo especial y solo debe llevarlas a cabo un técnico de Illumina.

- 1 En el menú principal, seleccione System Check (Comprobación del sistema).
- 2 Realice una de las siguientes acciones:
  - Seleccione las pruebas individuales que quiere realizar.
  - Elija la opción Select All (Seleccionar todas) para realizar todas las pruebas.
- Seleccione Next (Siguiente).
   Cuando finalicen, los resultados de las pruebas aparecerán en la pantalla.
- 4 **[Opcional]** Seleccione Show Details (Mostrar detalles) para ver un resumen de los resultados en la interfaz del software.
- 5 **[Opcional]** Seleccione **Export Results** (Exportar resultados) para exportar los resultados en un archivo con formato \*.csv a una unidad USB.
- 6 Seleccione **Done** (Hecho).

## Pausa o detención de un experimento

El sistema MiSeq está diseñado para finalizar un experimento de principio a fin sin necesidad de que intervenga el usuario. No obstante, se puede pausar o detener un experimento en la pantalla Sequencing (Secuenciación).

## Pausa de un experimento

Puede pausar temporalmente un experimento antes de que haya finalizado. Por ejemplo, un experimento se puede pausar si sospecha que la botella de residuos está llena. Los experimentos que se han pausado se pueden reanudar.

Cuando seleccione **Pause** (Pausa), el comando actual finalizará antes de que el experimento se pause y la celda de flujo se ponga en un estado seguro.

Para pausar un experimento en la pantalla Sequencing (Secuenciación), seleccione **Pause** (Pausar). El botón cambiará a Resume (Reanudar). Cuando esté listo para reanudar el experimento, seleccione **Resume** (Reanudar).

| Sequencing        | V Basi                                               | eSpace ✔ Run Settings ✔ L                 | .oad Flow Celi ✔ Loa | d Reagents ✔ Review ✔ | Pre-Run Check • Sequence             | Post-Run Wash |
|-------------------|------------------------------------------------------|-------------------------------------------|----------------------|-----------------------|--------------------------------------|---------------|
| Sequencing pause  | ed - Step<br>7-ABCDE                                 | 1 of 8: On Board Clust                    | ter Generation -     | Cycle 1 of 20 - Selec | t Resume to continue<br>Elapsed Time | Resume        |
| Intensity         |                                                      |                                           |                      | Q Score All Cycle     | s                                    |               |
|                   | - 2200<br>- 2000<br>- 1000<br>- 1400<br>1200<br>1000 | 0 100<br>0 000<br>0 000<br>0 000<br>0 000 |                      |                       | >=Q30<br>0.0MB<br>0.0%               |               |
|                   | 600                                                  |                                           | 90                   | 20<br>Q. Score        | 30                                   | 40            |
| 4.00 °C 🖉 22.04 ° | °C                                                   | Cluster Density                           | 0                    | Iusters Passing Filte | r Estim                              | ated Yield    |

Figura 21 Pantalla Sequence (Secuenciar) de un experimento pausado

## Detención de un experimento

Puede detener un experimento durante la secuenciación antes de que finalice con el botón **Stop** (Detener) de la pantalla Sequencing (Secuenciación). Puede detener un experimento si este se ha configurado incorrectamente, si la calidad de los datos es mala o si detecta un error de hardware.

Cuando se detiene un experimento, el comando actual no se realiza y la platina de la celda de flujo se mueve hacia delante. El software de análisis en tiempo real continúa el análisis durante el último ciclo completado.

| Figura 22 | Detención | de un | experimento |
|-----------|-----------|-------|-------------|
|-----------|-----------|-------|-------------|

| Question                                                    |                                        |
|-------------------------------------------------------------|----------------------------------------|
| Stopping a run is final. You<br>Are you sure you want to st | cannot resume the run.<br>top the run? |
| No                                                          | Yes                                    |

*La detención de un experimento es definitiva.* No es posible reanudar un experimento tras detenerlo. La única opción disponible es pasar a realizar un lavado del instrumento.

## Alzado manual de los dispensadores del cartucho de reactivos

Es posible que los dispensadores del cartucho de reactivos no se levanten de forma automática si se interrumpió de manera inesperada un experimento o si se produjo un error mientras se llevaba a cabo. Para retirar el cartucho de reactivos, levante manualmente los dispensadores.

- 1 En la pantalla Home (Inicio), seleccione Perform Wash (Realizar lavado).
- 2 Seleccione Raise Sippers (Levantar dispensadores).
- 3 Retire el cartucho de reactivos.

# Resolución de errores de configuración del experimento

Si alguna de las comprobaciones previas al experimento da error, aparecerá un icono rojo 🗴 junto al elemento. Aparecerá un mensaje en pantalla que describirá el error y la acción necesaria para corregirlo.

| Error                                                             | Acción                                                                                                    |
|-------------------------------------------------------------------|----------------------------------------------------------------------------------------------------|
| <b>X Free Disk Space</b> (Liberar<br>espacio en disco)            | Si queda poco espacio en el disco, aparecerá un mensaje que indicará la cantidad de<br>espacio en el disco necesaria. Utilice la función <b>Manage Files</b> (Administrar archivos) para<br>liberar el espacio necesario en el ordenador del instrumento.                                                                                                    |
| X Network Connection Active<br>(Conexión de red activa)           | Asegúrese de que el cable de red está conectado al instrumento.<br>Si la conexión de red no se restablece, seleccione <b>Reboot</b> (Reiniciar) en la pantalla Manage<br>Instrument (Administrar instrumento) para reiniciar el software.<br>Si la conexión de red sigue sin restablecerse, seleccione <b>Shut Down</b> (Apagar) en la pantalla<br>Manage Instrument (Administrar instrumento) y, a continuación, apague el instrumento con<br>el interruptor de alimentación. Espere al menos 60 segundos y, a continuación, encienda el<br>instrumento e inicie el software. |
| <b>X Primary Analysis Ready</b><br>(Análisis principal preparado) | El análisis principal del experimento anterior no ha finalizado. El tiempo predeterminado<br>para la finalización del análisis principal es una hora y aparece una cuenta atrás en la<br>pantalla. Las opciones son esperar una hora o seleccionar la opción <b>Terminate Analysis</b><br>(Finalizar análisis). Los ciclos incompletos conllevan la detención de los análisis<br>secundarios.                                                                                                    |

# Resolución del error de lectura de RFID

Si el sistema no puede leer la RFID de un consumible, podrá obtener un código de derivación temporal en el sitio web de Illumina. Un código de derivación temporal caduca en siete días.

- 1 Siempre debe volver a intentar la lectura de RFID antes de continuar. Si la RFID vuelve a fallar, seleccione **Enter Code** (Introducir código).
- 2 Desde un ordenador con acceso a Internet, vaya a my.illumina.com y seleccione **Sign In** (Iniciar sesión) en la barra de herramientas de la parte superior de la página.
- Inicie sesión con su cuenta de Mylllumina.
   Su nombre sustituirá el botón de inicio de sesión en la barra de herramientas.
- 4 Pase el ratón por encima del nombre y seleccione **Account** (Cuenta). En la columna **My Tools** (Mis herramientas), haga clic en **MiSeq Self-Service** (Automantenimiento de MiSeq).
- 5 En la página MiSeq Self-Service (Automantenimiento de MiSeq), introduzca el **MiSeq serial number** (Número de serie de MiSeq).
- 6 En la lista desplegable Type of Override Code (Código de tipo de anulación de control), seleccione la opción **RFID Override** (Anulación de control de RFID).
- 7 Para generar el código, seleccione Get Code (Obtener código).
- 8 Vuelva a la interfaz de MCS y seleccione Enter Code (Introducir código).
- 9 Introduzca el código de derivación temporal mediante el teclado en pantalla y, a continuación, seleccione **Next** (Siguiente).
- 10 Introduzca el número del código de barras de la celda de flujo, la botella de PR2 o el cartucho de reactivos.

| Consumible               | Ubicación del número de código de barras                                                                                                    |
|--------------------------|----------------------------------------------------------------------------------------------------|
| Celda de flujo           | Encima del código de barras, en la etiqueta del contenedor de la celda de flujo.<br>Los números de códigos de barras de las celdas de flujo empiezan por una A (estándar), una G<br>(micro) o una D (nano). Ejemplo: A0E61 |
| Botella de PR2           | Debajo del código de barras, en la etiqueta de la botella de PR2.<br>Ejemplo: MS0011881-PR2                                                                                                    |
| Cartucho de<br>reactivos | Debajo del código de barras, en la etiqueta del cartucho de reactivos.<br>Ejemplo: MS0010744-300                                                                                                    |

11 Si va a introducir un código de derivación para el cartucho de reactivos, introduzca el número de versión del kit. Seleccione **Enter Reagent Kit Barcode** (Introducir el código de barras del kit de reactivos) para introducir manualmente el número del código de barras del cartucho de reactivos y el número de versión del kit.

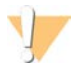

#### PRECAUCIÓN

Si introduce una versión de kit de reactivos incorrecta, esto podría afectar negativamente a los datos de secuenciación.

12 Seleccione Enter (Intro).

# Realización de una prueba de volumen

Una obstrucción de los conductos de fluídica podría ser la causa de una administración de reactivos incorrecta y afectar a los resultados de secuenciación. Si sospecha que existe una obstrucción en los conductos de fluídica, realice una prueba de volumen.

Las pruebas de volumen comprueban el estado del sistema de fluídica mediante la estimación del volumen entre las burbujas cuando pasan por los sensores. Para realizar una prueba de volumen, debe cargar la bandeja de lavado y la botella de lavado con agua de laboratorio y debe disponer de una celda de flujo usada, colocada en su sitio. Siga las indicaciones que aparezcan en pantalla para realizar la prueba.

- 1 Asegúrese de que haya una celda de flujo usada cargada en el instrumento.
- 2 En el menú principal, seleccione System Check (Comprobación del sistema).
- 3 Seleccione **Conduct Volume Test** (Realizar prueba de volumen) y, a continuación, seleccione **Next** (Siguiente).
- 4 Llene cada depósito de la bandeja de lavado con 6 ml de agua de laboratorio.
- 5 Llene la botella de lavado de 500 ml con 350 ml de agua de laboratorio.
- 6 Cargue la bandeja de lavado y la botella de lavado en el instrumento.
  - a Abra la puerta del compartimento de reactivos y la puerta del refrigerador de reactivos y deslice la bandeja de lavado en el refrigerador de reactivos hasta que se detenga. Cierre la puerta del refrigerador de reactivos.
  - b Retire la botella de residuos y deseche el contenido de manera adecuada. Devuelva la botella de residuos al compartimento de reactivos.
  - c Baje despacio el mango del dispensador y asegúrese de que los dispensadores desciendan hasta introducirse en la botella de lavado y la de residuos.
- 7 Seleccione **Next** (Siguiente).

Cuando la prueba de volumen haya finalizado, los resultados aparecerán en la pantalla.

Si no se supera la prueba, realice un lavado de mantenimiento. Consulte *Realización de un lavado de mantenimiento* en la página 34.

8 Cuando haya finalizado el lavado de mantenimiento, repita la prueba de volumen.

## Medición de los volúmenes de lavado esperados

La medición de los volúmenes de lavado esperados confirma que la fluídica de lavado funciona correctamente.

- 1 Antes de empezar el lavado, vacíe la botella de residuos.
- 2 Cuando haya terminado el lavado, mida el volumen de lavado de la botella de residuos.

| Tipo de lavado                                                                     | Volumen de lavado esperado |
|------------------------------------------------------------------------------------|----------------------------|
| Lavado posterior al experimento                                                    | 17,25 ml                   |
| Lavado posterior al experimento que incluye un lavado del conducto de cadena molde | 25,5 ml                    |
| Lavado en modo en espera                                                           | 46 ml                      |
| Lavado de mantenimiento                                                            | 51,75 ml                   |

# Solución de errores asociados a la temperatura del refrigerador de reactivos

La temperatura necesaria del refrigerador de reactivos es de 2 °C a 11 °C. Un indicador del sensor muestra la temperatura del refrigerador de reactivos. Consulte la sección *Indicadores del sensor* en la página 6.

Si aparece un mensaje en el que se indica que la temperatura del refrigerador no está dentro del intervalo de temperatura especificado, póngase en contacto con el servicio de asistencia técnica de Illumina.

Para obtener más información sobre el refrigerador de reactivos, consulte la sección *Compartimento de reactivos* en la página 3.

# Solución de errores en el análisis de Local Run Manager

Para obtener información sobre la solución de problemas relacionados con los errores de análisis, consulte la *Guía del software Local Run Manager v3 (n.º de documento 1000000111492)*. Incluye instrucciones sobre cómo volver a poner en cola el análisis.

# Configuración de ajustes del sistema

El MCS incluye varias pantallas que permiten acceder a los comandos de configuración del sistema. Normalmente, la configuración del software se realiza durante la instalación de MiSeq.

# Establecimiento de la configuración IP y DNS

Configure la dirección IP y las direcciones de servidor DNS, si es preciso, cuando se produce un cambio en la red o en las instalaciones.

- 1 En el menú principal, seleccione System Settings (Configuración del sistema).
- Seleccione Obtain an IP address automatically (Obtener una dirección IP automáticamente) o Use the following IP address (Utilizar la siguiente dirección IP).
   Si selecciona Use the following IP address (Utilizar la siguiente dirección IP), introduzca una dirección IP, una máscara de subred y una puerta de enlace predeterminada.
- Seleccione Obtain DNS address automatically (Obtener una dirección DNS automáticamente) o Use the following DNS server addresses (Utilizar las siguientes direcciones de servidor DNS). Si selecciona Use the following DNS server addresses (Utilizar las siguientes direcciones de servidor DNS), introduzca una dirección de servidor DNS preferida y otra alternativa.
- 2 Seleccione Save and Continue (Guardar y continuar).

# Apéndice B Archivos y carpetas de resultados

| Carpetas del experimento            | 49 |
|-------------------------------------|----|
| Contenido de la carpeta MiSeqOutput | 49 |
| Archivos y carpetas de RTA          | 51 |

# Carpetas del experimento

Cada experimento de MiSeq genera tres carpetas del experimento, cada una con una finalidad concreta:

- D:\Illumina\MiSeqTemp: cuando el experimento comienza, la carpeta temporal del experimento se copia en la unidad local del ordenador del instrumento y se utiliza como área de trabajo para MCS y RTA. No es necesario acceder a la carpeta MiSeqTemp. El contenido de esta carpeta se elimina al cabo de 7 días.
- D:\Illumina\MiSeqOutput: RTA copia archivos de la carpeta MiSeqTemp en la carpeta MiSeqOutput. A medida que se generan los archivos del análisis principal, RTA vuelve a copiar los archivos en la carpeta MiSeqTemp y llena la carpeta MiSeqAnalysis. Las imágenes de enfoque y en miniatura no se copian en la carpeta MiSeqAnalysis. Consulte Archivos y carpetas de RTA en la página 51.
- Puede cambiar la ubicación de la carpeta de resultados en el campo Output Folder (Carpeta de resultados) de la pantalla Run Options (Opciones de experimento). Para obtener más información, consulte Establecimiento de las ubicaciones predeterminadas de las carpetas en la página 13.
- D:\Illumina\MiSeqAnalysis: cuando haya finalizado el análisis de RTA, Local Run Manager accederá a la carpeta MiSeqAnalysis de la unidad local del instrumento para iniciar el análisis secundario. Todos los archivos copiados en la carpeta MiSeqAnalysis se copian de nuevo en la carpeta MiSeqOutput. Para obtener información adicional, consulte *Contenido de la carpeta MiSeqOutput* en la página 49.

Si está usando BaseSpace para el análisis sin replicar los análisis de forma local, la carpeta MiSeqAnalysis de la unidad local del instrumento estará vacía.

# Asignación de nombres a la carpeta raíz

El nombre de la carpeta raíz del experimento identifica la fecha del experimento, el número del instrumento y la celda de flujo utilizada para el experimento.

De forma predeterminada, el nombre de la carpeta utiliza este formato:

AAMMDD\_<número\_instrumento>\_<número\_experimento>\_<códigobarras\_celda\_flujo>

El número del experimento sube en incrementos de uno cada vez que se realiza un experimento en un instrumento determinado.

# Contenido de la carpeta MiSeqOutput

Una vez que RTA finalice el análisis, se crean en la carpeta MiSeqOutput los archivos necesarios para el análisis secundario. Cuando finaliza el análisis secundario, las carpetas MiSeqOutput y MiSeqAnalysis son idénticas, con la excepción de que la carpeta MiSeqOutput contiene dos subcarpetas para los archivos de imágenes: Images y Thumbnail\_Images. Estas subcarpetas no se necesitan para el análisis secundario.

# Archivos

Los archivos que se copian en las carpetas de resultados y de análisis incluyen lo siguiente:

SampleSheet.csv: proporciona parámetros para el experimento y los análisis posteriores. Al inicio del experimento, la hoja de muestras se copia en la carpeta raíz y cambia su nombre a SampleSheet.csv. Se crean copias en Data\Intensities y Data\Intensities\BaseCalls.

- runParameters.xml: contiene un resumen de los parámetros del experimento e información sobre sus componentes, como la RFID de la celda de flujo y los reactivos asociados al experimento.
- RunInfo.xml: contiene información del experimento de alto nivel, como el número de lecturas y ciclos en el experimento de secuenciación y sobre si se ha indexado o no una lectura.

# Carpetas

Las carpetas que se copian en las carpetas de resultados y de análisis incluyen las carpetas siguientes generadas durante el experimento de secuenciación:

- **<Nombre de carpeta de experimento>\Config**: contiene los archivos de configuración del experimento.
- <Nombre de carpeta de experimento>\Data: contiene las subcarpetas Intensities (Intensidades), BaseCalls (Llamadas de bases) y Alignment (Alineación). Los datos generados por Local Run Manager se encuentran en la subcarpeta Alignment (Alineación).
- <Nombre de carpeta de experimento>\Data\RTA Logs: contiene los archivos de registro que describen cada paso realizado por RTA para cada lectura.
- <Nombre de carpeta de experimento>\Data\Intensities\BaseCalls: contiene subcarpetas con archivos de llamadas de bases (\*.bcl), archivos de matriz y archivos de fase hebra retrasada. Local Run Manager crea archivos FASTQ en esta carpeta durante los análisis secundarios. Si desea obtener más información, consulte la *Guía del software Local Run Manager v3 (n.º de documento 1000000111492)*.
- Nombre de carpeta de experimento>\Recipe: contiene la fórmula usada para el experimento.
- <Nombre de carpeta de experimento>\Logs: contiene los archivos de registro que describen cada paso realizado por el instrumento para cada ciclo.
- <Nombre de carpeta de experimento>\InterOp: contiene los archivos binarios utilizados por el Sequencing Analysis Viewer (SAV) para resumir varios parámetros del análisis principal, como la densidad de grupos, las intensidades, las puntuaciones de calidad y la calidad general del experimento.

Los demás archivos y carpetas creados en la carpeta temporal del experimento no se copian en las carpetas de resultados y de análisis. Contiene los archivos temporales no necesarios para el análisis o la solución de problemas.

Local Run Manager añade otras carpetas, como la carpeta Alignment (Alineación), durante el análisis secundario. Si desea obtener más información, consulte la *Guía del software Local Run Manager v3* (n.º de documento 1000000111492).

# Archivos y carpetas de RTA

En la siguiente tabla, se describen las carpetas y los archivos generados por el análisis en tiempo real (RTA) durante el análisis principal. Muchos de estos archivos se utilizan para análisis secundarios por parte del software Local Run Manager.

| Archivo clave     | Subcarpeta                                   | Descripción                                                                                                    |
|-------------------|----------------------------------------------|----------------------------------------------------------------------------------------------------|
| RTAComplete.txt   | Carpeta raíz                                 | Archivo de marcador que se genera al finalizar el análisis de<br>las llamadas de bases. La presencia de este archivo<br>desencadena el inicio del análisis secundario.                                                                                                    |
| SampleSheet.csv   | Carpeta raíz                                 | Este archivo se lee y se copia en la carpeta del experimento<br>antes del experimento y se utiliza más tarde para el análisis<br>secundario.                                                                                                    |
| RunInfo.xml       | Carpeta raíz                                 | Identifica los límites de las lecturas (incluidas las lecturas del<br>índice) y la tabla de calidad seleccionada para el<br>experimento.                                                                                                    |
| Archivos *.bcl    | Data\<br>Intensities\BaseCalls\<br>L001\CX.X | Cada archivo *.bcl contiene la llamada de bases y los<br>resultados de la puntuación de calidad de bases del RTA<br>para un ciclo y una placa.                                                                                                    |
| Archivos *.stats  | Data\<br>Intensities\BaseCalls\<br>L001\CX.X | Los archivos *.stats contienen las estadísticas de llamadas de<br>bases del RTA para un determinado ciclo o una determinada<br>placa.                                                                                                    |
| Archivos *.filter | Data\<br>Intensities\BaseCalls               | Los archivos *.filter contienen los resultados de filtro por<br>placa.                                                                                                    |
| *.txt             | Data\RTALogs                                 | Archivos de registro del análisis principal.                                                                                                    |
| Archivos *.cif    | Data\<br>Intensities\L001\ <i>CX.X</i>       | Cada archivo *.cif binario contiene resultados del análisis de<br>imágenes del RTA para un ciclo y una placa. Si desea<br>obtener más información, consulte <i>Numeración de las placas</i><br><i>de la celda de flujo</i> en la página 52.                                                                                                    |
| Archivos *.locs   | Data\<br>Intensities\BaseCalls\<br>L001      | Notifica las coordenadas de los grupos. Cada archivo *.locs<br>representa una placa.                                                                                                    |
| Archivos *.jpg    | Thumbnail_Images\<br>L001\ <i>CX.X</i>       | Imágenes en miniatura generadas para cada ciclo y base,<br>que pueden utilizarse para solucionar los problemas de un<br>experimento. Estos archivos se utilizan para analizar las<br>imágenes y no se copian en la carpeta de análisis. Consulte<br><i>Numeración de las placas de la celda de flujo</i> en la página 52<br>para obtener los nombres de los archivos de imagen. |

# Placas de la celda de flujo

Durante el experimento de secuenciación, el carril único de la celda de flujo se digitaliza en pequeñas áreas de digitalización, llamadas placas. Todas las celdas de flujo de MiSeq tienen un único carril, pero el número de placas difiere según el tipo de celda de flujo que utilice.

| Celda de flujo          | Kit de reactivos de MiSeq        | Placas    | Digitalización de<br>superficie | Total de placas<br>digitalizadas |
|-------------------------|----------------------------------|-----------|---------------------------------|----------------------------------|
| Celda de flujo estándar | Kits de reactivos de MiSeq, v3   | 19 placas | Superior e inferior             | 38 placas en total               |
| Celda de flujo AGP      | Kit de reactivos de MiSeq v3-AGP | 19 placas | Superior e inferior             | 38 placas en total               |

| Celda de flujo          | Kit de reactivos de MiSeq            | Placas    | Digitalización de<br>superficie | Total de placas<br>digitalizadas |
|-------------------------|--------------------------------------|-----------|---------------------------------|----------------------------------|
| Celda de flujo estándar | Kits de reactivos de MiSeq, v2       | 14 placas | Superior e inferior             | 28 placas en total               |
| Celda de flujo micro    | Kits micro de reactivos de MiSeq, v2 | 4 placas  | Superior e inferior             | 8 placas en total                |
| Celda de flujo nano     | Kits nano de reactivos de MiSeq, v2  | 2 placas  | Solo parte superior             | 2 placas en total                |

Al digitalizar las placas durante el experimento de secuenciación, se genera un archivo de salida por cada placa. Si desea obtener más información, consulte *Numeración de las placas de la celda de flujo* en la página 52.

# Numeración de las placas de la celda de flujo

Cuando las placas se digitalizan durante el experimento de secuenciación, se genera un archivo de resultados para cada placa y se le asigna un nombre con el número de la placa de cuatro dígitos. A excepción de la celda de flujo nano, las celdas de flujo se digitalizan en la superficie superior e inferior. Los archivos de resultados de cada placa se encuentran en la carpeta del experimento en Data\Intensities\BaseCalls\L001.

| Celda de flujo                                | Kit de reactivos de MiSeq            | Placas   | Digitalización de<br>superficie | Nombres de archivos<br>de imagen |
|-----------------------------------------------|--------------------------------------|----------|---------------------------------|----------------------------------|
| Celda de flujo Kits de reactivos de MiSeq, v3 | 1-19                                 | Superior | Desde 1101 hasta 1119           |                                  |
| Celda de flujo AGP                            |                                      | 1-19     | Inferior                        | Desde 2101 hasta 2119            |
| Celda de flujo                                | Kits de reactivos de MiSeq, v2       | 1-14     | Superior                        | Desde 1101 hasta 1114            |
| estándar                                      |                                      | 1-14     | Inferior                        | Desde 2101 hasta 2114            |
| Celda de flujo micro                          | Kits micro de reactivos de MiSeq, v2 | 1-4      | Superior                        | Desde 1101 hasta 1104            |
|                                               |                                      | 1-4      | Inferior                        | Desde 2101 hasta 2104            |
| Celda de flujo nano                           | Kits nano de reactivos de MiSeq, v2  | 1-2      | Solo parte superior             | Desde 1101 hasta 1102            |

# Índice alfabético

# A

abrazadera de la celda de flujo 3 actualización de software 12 actualizar software 40 advertencias 6 alertas de correo electrónico 12 análisis en tiempo real 1, 5 carpeta del experimento 49 generación de plantillas 28 resultados 51 análisis secundario 7 apagado del instrumento 40 archivo de manifiesto copiar en instrumento 38 definición 4 archivos específicos del experimento para 41 archivos InterOp 5 asistencia al cliente 56 Automantenimiento de MiSeg 45 avuda técnica 56

### B

BaseSpace actualizaciones 12 conexión 6-7 botella de residuos 3

# С

carga de reactivos cartucho 24 cargar reactivos PR2 23 carpeta del experimento definición 4 Carpeta InterOp 50 carpetas de experimento archivos de análisis principal 51 contenido 49 carpetas del experimento asignar nombres 49 gestionar 38 temp, resultados, análisis 49 cartucho de reactivos 9 contenido 10 descongelar 16

inspeccionar 17 celda de fluio carril único 8 color de la tapa 9 descripción general 8 designador de letra 45 limpiar 20 numeración de placas 52 placas 51 ciclos en una lectura 16 compartimento de la celda de flujo 2-3 compartimento de reactivos 2-3 CompletedJobInfo.xml 7 componentes cartucho de reactivos 9 celda de flujo 8, 51 compartimento de la celda de flujo 2-3 compartimento de reactivos 2-3 módulo óptico 2 configuración de red 48 configuración del lavado posterior al experimento 11 configuración del sistema 48 consumibles 13 agua de laboratorio 14 copiar archivos y carpetas 38

# D

detención de un experimento 44 dirección IP 48 directrices para el agua de laboratorio 14 documentación 1, 56 duración del experimento 15

# E

eliminar archivos y carpetas 38 empaquetar registros 38-39, 41 errores 6 espacio en disco comprobar 8

## F

fluídica lavar 34, 36 solucionar problemas 46

flujo de trabajo duración del experimento 15 flujo de trabajo AGP VeriSeq frecuencia de mantenimiento 33 flujo de trabajo de AGP VeriSeq celda de flujo 9 flujo de trabajo de análisis definición 4 formación 1 fórmulas, gestionar 38

# G

generación de plantillas 8, 28 genoma de referencia formato de archivo 4

# Η

hoja de muestras copiar en el instrumento 38 definición 4 en la carpeta del experimento 51

## 

iconos sensores 6 iconos parpadeantes 6 inactivar el instrumento 36 indicadores del sensor 6

## L

lavado de conducto de cadena molde 29 lavado de mantenimiento 34 lavado en modo en espera 36 lavado posterior al experimento 29 lavado, volúmenes 47 lavados mantenimiento 34 modo en espera 36 posterior al experimento 29 preparar para apagar 40 preparar para inactividad 36 ventajas de 29 volúmenes esperados 47 Local Run Manager 1 descripción general 7 longitud de lectura 15-16

# Μ

mango del dispensador 3 módulo óptico 2 mover archivos y carpetas 38

## Ν

nombre de dominio 48 numeración de placas 52

# 0

opciones de experimento 13 opciones del experimento 11-12

## Ρ

páginas de asistencia 1 pantallas de configuración del experimento 18 paquete de software 5 parpadeo, iconos 6 pausa de un experimento 43 PR2, cargar 23 problemas técnicos, asistencia 56 prueba de volumen 46

# R

reactivos en kit 8 referencias del genoma 38 refrigerador de reactivos, temperatura 6 RFID cartucho de reactivos 24 PR2 23 seguimiento 1 solucionar problemas 45 RTAcomplete.txt 51 RunInfo.xml 49, 51 runParameters.xml 49

# S

secuenciación, pantalla 26 Sequencing Analysis Viewer 8, 26 Servicio de copia universal 5 Servicio de supervisión proactiva de Illumina 12

N.º de documento 15027617 v06 ESP N.º de material 20000262

Para uso exclusivo en investigación. Prohibido su uso en procedimientos de diagnóstico. software actualizar 40 comprobar espacio en disco 8 duración del experimento 15 software de control 5 solución de problemas empaquetar registros 38-39, 41 solucionar problemas 41 fluídica 46 RFID 45 status.xml 51 supervisión del experimento 26

# U

ubicaciones de carpeta configuración predeterminada 13 ubicaciones de las carpetas para el experimento actual 26

# Asistencia técnica

Si necesita asistencia técnica, póngase en contacto con el servicio de asistencia técnica de Illumina.

| Sitio web:   | www.illu |
|--------------|----------|
| Correo       | techsup  |
| electrónico: |          |

www.illumina.com techsupport@illumina.com

# Números del servicio de asistencia al cliente de Illumina

| Región            | Teléfono gratuito | Regional          |
|-------------------|-------------------|-------------------|
| Norteamérica      | +1 800 809 4566   |                   |
| Alemania          | +49 8001014940    | +49 8938035677    |
| Australia         | +1 800 775 688    |                   |
| Austria           | +43 800006249     | +43 19286540      |
| Bélgica           | +32 80077160      | +32 34002973      |
| China             | 400 066 5835      |                   |
| Corea del Sur     | +82 80 234 5300   |                   |
| Dinamarca         | +45 80820183      | +45 89871156      |
| España            | +34 911899417     | +34 800300143     |
| Finlandia         | +358 800918363    | +358 974790110    |
| Francia           | +33 805102193     | +33 170770446     |
| Hong Kong (China) | 800 960 230       |                   |
| Irlanda           | +353 1800936608   | +353 016 95 05 06 |
| Italia            | +39 800985513     | +39 236003759     |
| Japón             | 0 800 111 50 11   |                   |
| Noruega           | +47 800 16836     | +47 21939693      |
| Nueva Zelanda     | 0800451650        |                   |
| Países Bajos      | +31 8000222493    | +31 207132960     |
| Reino Unido       | +44 8000126019    | +44 2073057197    |
| Singapur          | +1 800 579 2745   |                   |
| Suecia            | +46 850619671     | +46 200883979     |
| Suiza             | +41 565800000     | +41 800200442     |
| Taiwán (China)    | 0 080 665 17 52   |                   |
| Otros países      | +44 1799534000    |                   |

Hojas de datos de seguridad (SDS): disponibles en el sitio web de Illumina, support.illumina.com/sds.html. Documentación del producto: disponible para su descarga de support.illumina.com.

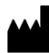

Illumina 5200 Illumina Way San Diego, California 92122 (EE. UU.) + 1 800 809 ILMN (4566) + 1 858 202 4566 (fuera de Norteamérica) techsupport@illumina.com www.illumina.com

Para uso exclusivo en investigación. Prohibido su uso en procedimientos de diagnóstico.

© 2021 Illumina, Inc. Todos los derechos reservados.

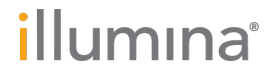